# Large Scale Visualization with ParaView

#### ATPESC 2024

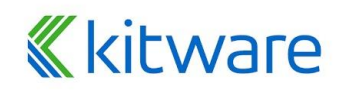

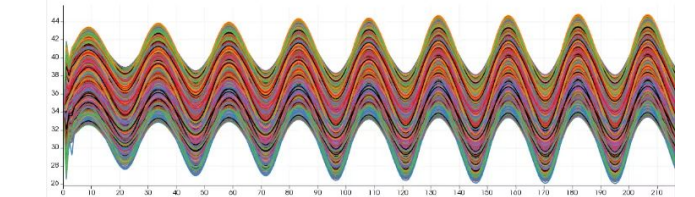

### **Outline**

- Kitware
- Introduction
- Basic Usage
- Visualizing Large Models
- Topics for Future Exploration

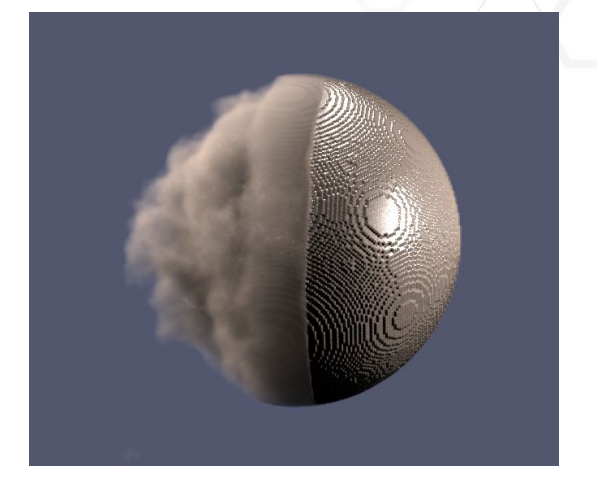

Volumetric Rendering in VTK and ParaView: Introducing the Scattering Model on GPU

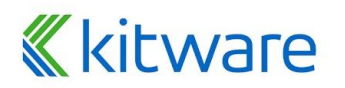

# **Kitware**

- Open-source, software R&D company
- Five core areas of expertise

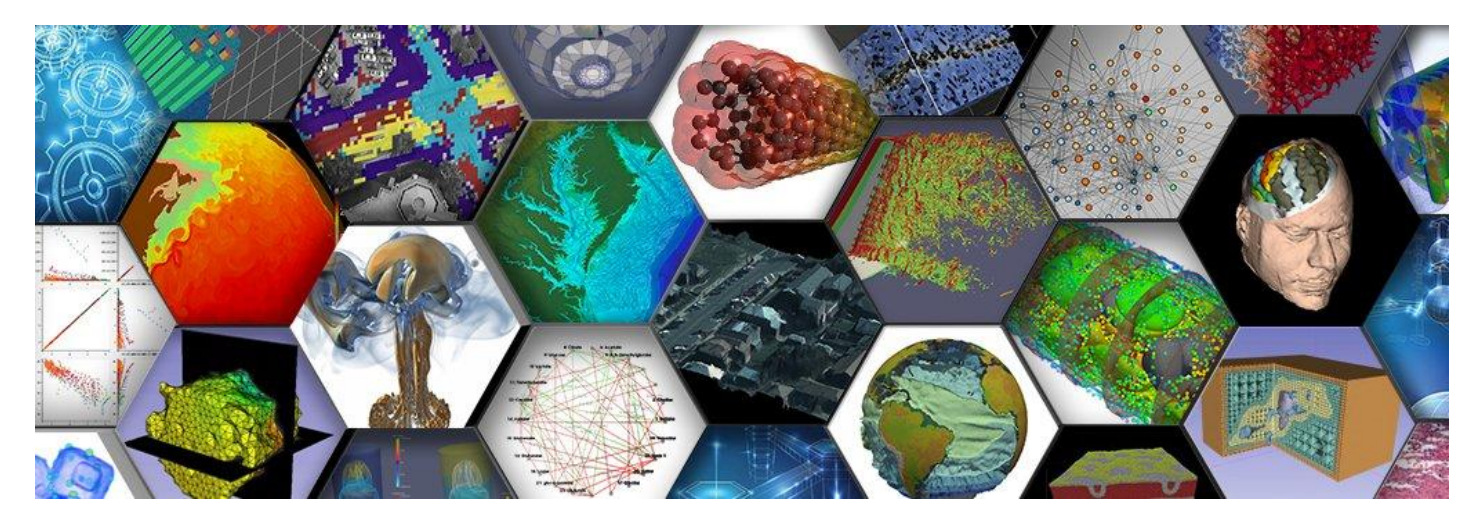

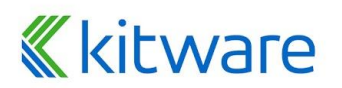

#### **Kitware – Computer Vision**

# *WKWIVER*

**TeleSculptor** 

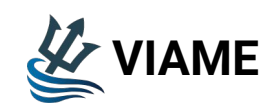

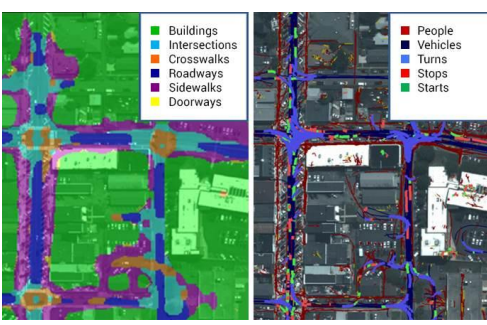

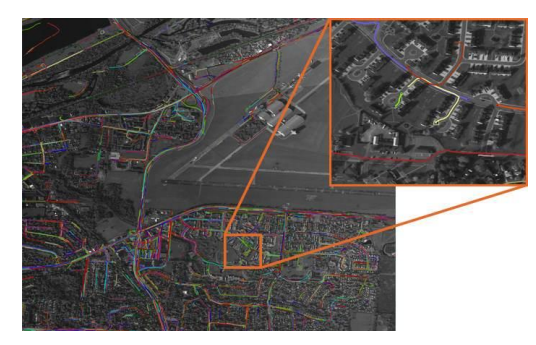

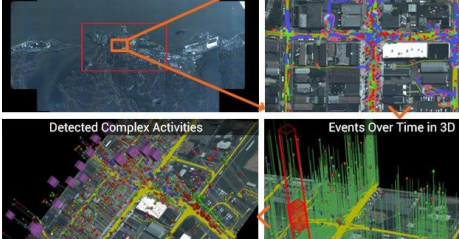

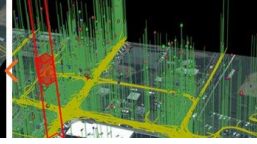

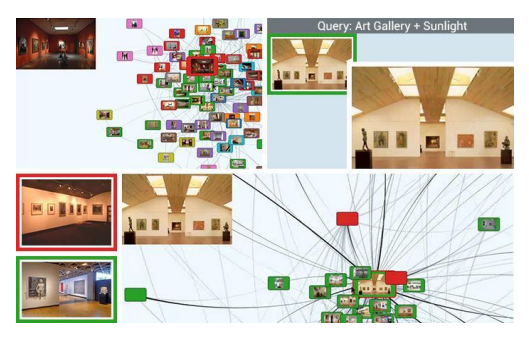

#### **«**kitware

# **Kitware – Data and Analytics**

# Resonant

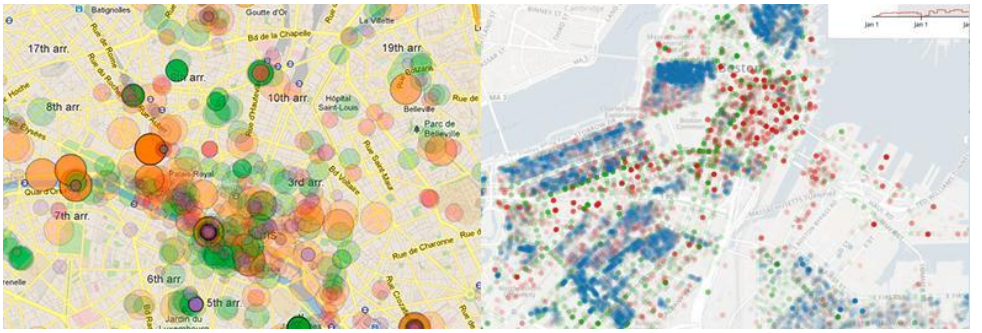

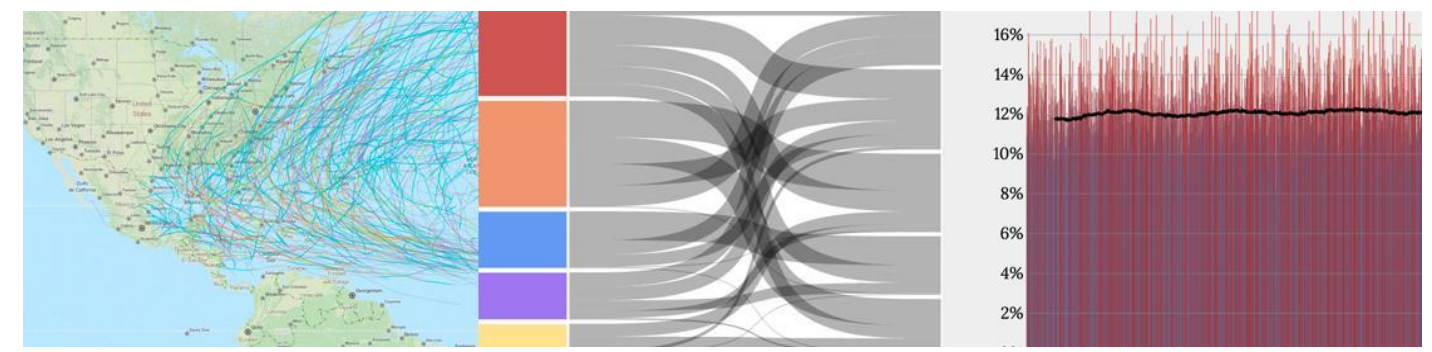

#### kitware

# Kitware – HPC and Visualization VTK ParaView Trame EMB Eomviz LidarView

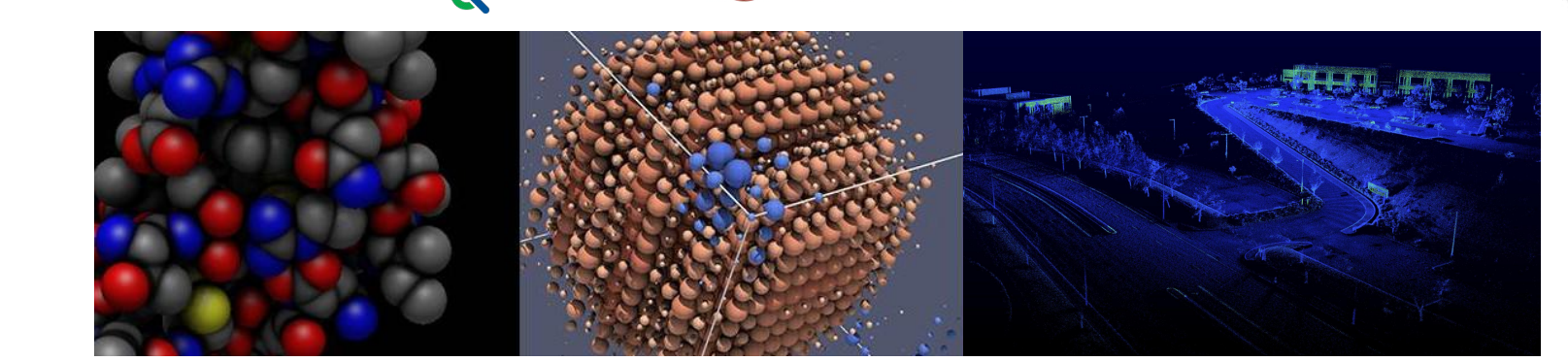

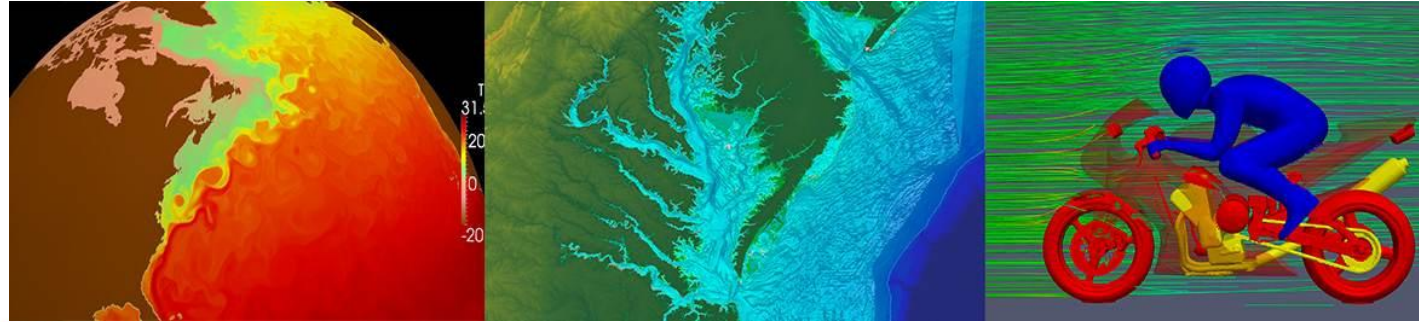

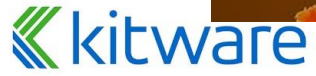

#### **Kitware – Medical Computing**

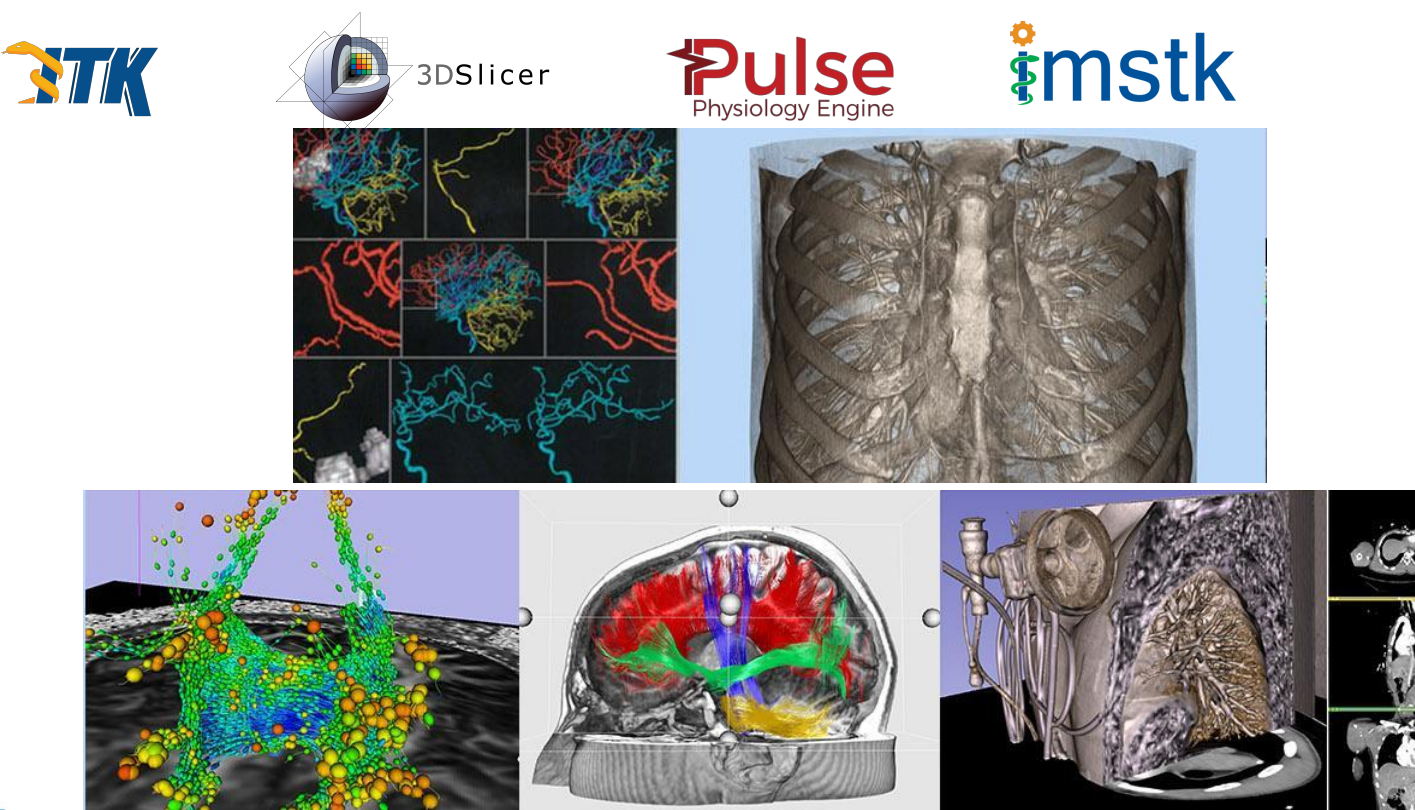

#### **« kitware**

#### **Kitware – Software Process**

#### cmake, ctest, cdash

| Transfer Providence                                                                                                    |                                                                                                    | I I I I I I I I I I I I I I I I I I I                                                                                                    |            |                                                                                                    |          |                |           |                                          |                       |               |             |
|----------------------------------------------------------------------------------------------------|----------------------------------------------------------------------------------------------------|----------------------------------------------------------------------------------------------------|------------|----------------------------------------------------------------------------------------------------|----------|----------------|-----------|------------------------------------------|-----------------------|---------------|-------------|
| 10h                                                                                                    | Build Name                                                                                                    |                                                                                                    |            | and the second second s |          | LAN .          | and and   | 10.00                                    |                       | Provide State |             |
| dept (1) bilances                                                                                                    | Research 1 and                                                                                                    | 1000                                                                                                    | 100        | 1                                                                                                    |          |                | -         | 1.1.1.1.1.1.1.1.1.1.1.1.1.1.1.1.1.1.1.1. |                       | Parties .     | 11 hours    |
| and the second second                                                                                                    | and the second second se                                                                                                    |                                                                                                    |            | 1.1                                                                                                    |          |                |           |                                          | 1000                  |               |             |
| destroy 1 Alexand                                                                                                    | and the second second se                                                                                                    |                                                                                                    | 1000       |                                                                                                    | 2        |                |           |                                          |                       |               | and some of |
| and the second second se                                                                                                    | A committee that the barries of                                                                                                    | 10.00                                                                                                    | 1.0        |                                                                                                    |          |                |           |                                          |                       |               |             |
| and of stamp                                                                                                    | A summer of the second of the                                                                                                    |                                                                                                    | 1.00       |                                                                                                    |          |                |           | -                                        | 100                   |               | Chinese .   |
| Contract of the second second s                                                                                                    | and the second second se                                                                                                    |                                                                                                    |            |                                                                                                    |          |                |           |                                          |                       |               |             |
|                                                                                                    |                                                                                                    | 100                                                                                                    | - Q. S. S. |                                                                                                    |          |                |           | 11 12 1                                  |                       |               |             |
| and the second second s |                                                                                                    |                                                                                                    |            |                                                                                                    |          |                |           |                                          |                       |               |             |
|                                                                                                    |                                                                                                    |                                                                                                    |            |                                                                                                    |          |                |           |                                          |                       |               |             |
| and the second address of the li                                                                                                    |                                                                                                    |                                                                                                    |            |                                                                                                    |          |                |           |                                          |                       |               |             |
| and the second second second                                                                                                    |                                                                                                    |                                                                                                    |            | -                                                                                                    |          |                |           |                                          |                       |               |             |
|                                                                                                    | A COMPANY OF A COMPANY OF A                                                                                                    |                                                                                                    |            |                                                                                                    |          |                |           |                                          |                       |               |             |
| format part proget (10 (1))                                                                                                    |                                                                                                    | 1 ( ) ( ) ( ) ( ) ( ) ( ) ( ) ( ) ( ) (                                                                                                    | -          |                                                                                                    | 6        |                |           |                                          | 140                   |               |             |
| matter                                                                                                    |                                                                                                    |                                                                                                    |            |                                                                                                    |          |                |           |                                          |                       |               |             |
| 10                                                                                                    | A REAL PROPERTY AND A REAL PROPERTY AND A REAL | and the second second se | 1          |                                                                                                    |          |                |           |                                          |                       |               |             |
|                                                                                                    |                                                                                                    | Pres                                                                                                    |            |                                                                                                    |          |                |           | 74                                       | Pare                  | Bart Time W   |             |
| autors:                                                                                                    | Party Med. South Second way                                                                                                    |                                                                                                    |            |                                                                                                    |          |                |           | 1 1 2                                    | and the second second |               | 2 hours     |
| deal (head)                                                                                                    | aladd 27 duith (endower)                                                                                                    |                                                                                                    |            |                                                                                                    |          |                |           |                                          | (45)                  |               | 470494      |
| autivit                                                                                                    | Torbal Saids (station)                                                                                                    |                                                                                                    |            |                                                                                                    |          |                |           | 5.                                       | -                     |               | TIPOR       |
| matter i                                                                                                    | 100%00 munit farmines                                                                                                    |                                                                                                    |            | - 11 M                                                                                                    |          |                |           | 11.81                                    | 455                   |               | () have     |
| method 1                                                                                                    | Publish autorities                                                                                                    |                                                                                                    |            |                                                                                                    |          | And in case of |           | 1 12                                     | -                     |               | 4.00444     |
| barrar .                                                                                                    | Julian Autor A                                                                                                    |                                                                                                    |            |                                                                                                    |          |                | 100       | 1.1                                      | - 10                  |               | 100,000     |
| Ares                                                                                                    | and the second second s |                                                                                                    |            |                                                                                                    |          |                |           |                                          | 49                    |               | 4 70 494    |
| barwi .                                                                                                    | particular and a second second s                                                                                                    |                                                                                                    |            |                                                                                                    |          |                |           | - A.                                     | 407                   |               | 416464      |
| autors/                                                                                                    | Termina a                                                                                                    |                                                                                                    |            |                                                                                                    |          |                |           | 100                                      | 140                   |               | 43444       |
| typese.                                                                                                    | and the second second s |                                                                                                    |            |                                                                                                    |          |                |           | 1.00                                     | 1478                  |               | 4 10,000    |
| Norman.                                                                                                    | (senal)                                                                                                    |                                                                                                    |            |                                                                                                    |          |                |           |                                          |                       |               | A france of |
| margad.                                                                                                    | - Carner                                                                                                    |                                                                                                    |            |                                                                                                    |          |                |           | -                                        |                       |               | 121046      |
| asticit.                                                                                                    | 124                                                                                                    |                                                                                                    |            |                                                                                                    |          |                |           |                                          | -                     |               | () have     |
| top-exi                                                                                                    |                                                                                                    |                                                                                                    |            |                                                                                                    |          |                |           |                                          | 1000                  |               | 10 hours    |
| Typine                                                                                                    |                                                                                                    |                                                                                                    |            |                                                                                                    |          |                |           |                                          |                       |               | (Disease)   |
| tarm .                                                                                                    |                                                                                                    |                                                                                                    |            | /                                                                                                    | <i>X</i> |                |           |                                          | 440                   |               | 11 August   |
| menes part page 10. 6                                                                                                    |                                                                                                    |                                                                                                    | 10         |                                                                                                    |          |                |           |                                          |                       |               |             |
|                                                                                                    |                                                                                                    |                                                                                                    |            |                                                                                                    |          |                | -         |                                          |                       |               |             |
|                                                                                                    |                                                                                                    | Antes -                                                                                                    | diam'r a   |                                                                                                    |          | -              | 10-0      |                                          | 10 A 4                | 10mmaril      |             |
|                                                                                                    |                                                                                                    |                                                                                                    | proc.      | Part and                                                                                                    |          |                | Paul Run. | Par .                                    | Pre                   | Start York W  |             |
| automation of Allman                                                                                                    | A Deven Tare Annual I to 7                                                                                                    | and the second second                                                                                                    | 1          |                                                                                                    |          |                | 1         |                                          |                       | 10000         | 38444       |
| and and a family                                                                                                    | AT alves-reprint the source of the                                                                                                    | 10 March 10                                                                                                    |            |                                                                                                    | -        |                | -         |                                          | 479                   |               | 3 10,064    |
| Servery lot were                                                                                                    | A time if and the second second second second second second second second second second second second second se                                                                                                    |                                                                                                    | 1.00       | 4                                                                                                    |          |                |           |                                          | 100                   |               | Shipes      |
| anton'd Advant                                                                                                    | 47 Middlergrammin (2004) 24-13                                                                                                    |                                                                                                    | 2.0        |                                                                                                    |          |                |           |                                          | -Ma-                  | - N.          | 45644       |
| problemstow                                                                                                    | Company 1                                                                                                    |                                                                                                    |            |                                                                                                    |          | 1.1.1          |           |                                          |                       |               | 4 higher    |
| Ter (serilg in the pro-                                                                                                    | A Louis 13                                                                                                    | 11 A.                                                                                                    |            | 4                                                                                                    | e.,      |                |           | E .                                      | 100                   |               | 4 10,000    |
| Terment interpre                                                                                                    | (3 Gent)                                                                                                    | 10 A.                                                                                                    | 1.0        | 1.                                                                                                    |          |                |           | 1.1                                      | -                     |               | 4 hours     |
| antian 12 attains                                                                                                    | 20 million (control (control (c))) (c)                                                                                                    |                                                                                                    |            | -8                                                                                                    | 4        |                | 121       | =                                        | 454.12                |               | 1.10.000    |
| In the set of the set of                                                                                                    | A true 3                                                                                                    |                                                                                                    |            |                                                                                                    | 4        |                |           |                                          |                       |               | d have      |
| Terrary internet                                                                                                    | (A sea 1                                                                                                    |                                                                                                    |            |                                                                                                    | e        |                | 12        | 11 11                                    |                       |               | 810,014     |
| per la constante de la constante de                                                                                                    | A timp top 11                                                                                                    |                                                                                                    | 1.5        |                                                                                                    |          |                |           |                                          |                       |               | 1500454     |
| antiant's artware                                                                                                    | All and the new party of the Control of the Control | 1. The second second second second second second second second second second second second second second second                                                                                                    |            |                                                                                                    |          |                |           |                                          | -                     |               | 121041      |
| and a second second second second second second second second second second second second second second second                                                                                                    |                                                                                                    |                                                                                                    |            |                                                                                                    |          |                |           |                                          |                       |               |             |

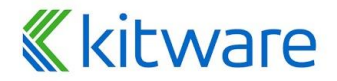

### **To Follow Along...**

#### Install ParaView 5.12.0

#### http://www.paraview.org Download

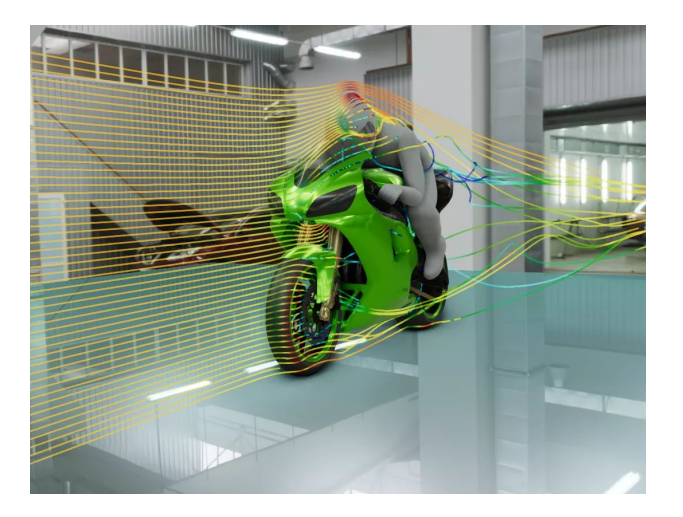

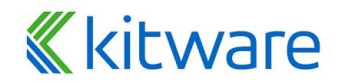

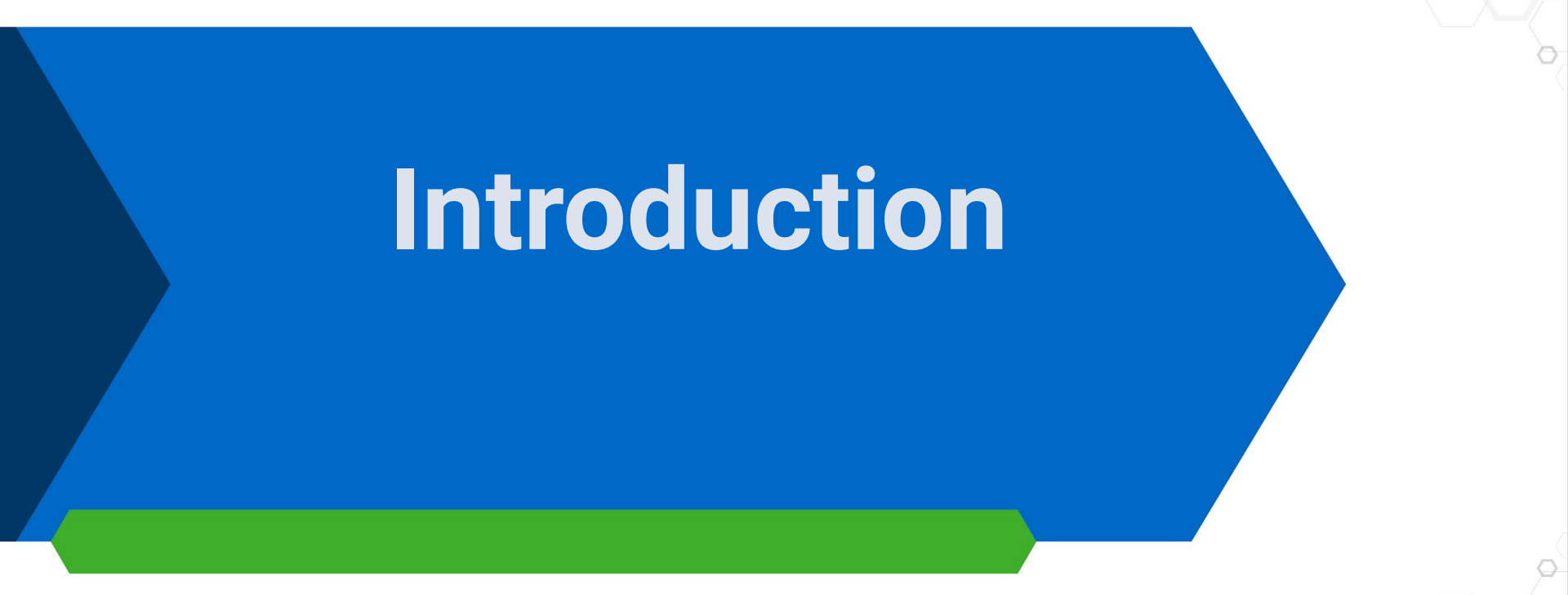

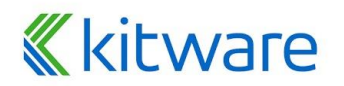

# What is ParaView?

- An open-source (BSD 3 Clause License), scalable, multi-platform visualization application based on VTK
   Processing paradigms:

   distributed computing (MPI)
   shared memory multiprocessing (SMP) (vtkSMPTools)
   GPU processing (vtk-m).

   Has an open, flexible, and intuitive user interface
   Has an extensible, modular architecture based on open standards
- on open standards

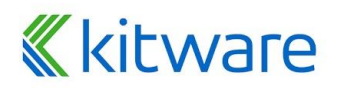

#### **ParaView on the Desktop**

| ParaView 3.12.0.64-bit                                 | _ = ×              |
|--------------------------------------------------------|--------------------|
| Eile Edit View Sources Filters Tools Macros Help       |                    |
| 😥 🤌 🐯 🕼 🖉 🦿 🧣 🙀 🖳 🍇 🕸 🕸 🔣 🕷 📲 🖬 📣 🕨 🕨 🕅 🕸 Time: 💷 13 🖢 |                    |
| 📲 🏊 🛱 o 02 🕞 🕞 Surface 🗣 🔣 😘 🗳 🗱 🗱 🛱 🛱 🖉 🞯 🚱 🕃         |                    |
| Pipeline Browser                                       |                    |
| ii builtin:                                            | <i>T</i><br>1000   |
| Gipph1                                                 | 1,200              |
|                                                        | 1600               |
| Properties Disclaw Information                         | 1000               |
| Apply @ Reset. St Delete ?                             | 1200               |
|                                                        | 800                |
|                                                        | 000                |
| C:20 (typh                                             | 400                |
| Glyph Arrow                                            | 200                |
|                                                        | 2002               |
|                                                        | <mark>0</mark> .25 |
| Glyph Transform Transform2 V                           | -                  |
| Transform2                                             | 0.20               |
| 🕱 Orient                                               |                    |
| Scale Mode vector v                                    |                    |
| Set Scale Factor 0.00914729851289389 Edit Y            | <u></u> 0.10       |
| Maximum Number 5000                                    |                    |
| 🕱 Mask Points                                          |                    |
| Random Mode                                            | 0.00               |
|                                                        |                    |

#### **«**kitware

#### **ParaView on the Web**

#### Visualizer, Glance (vtk.js) https://blog.kitware.com/vis-on-the-web/

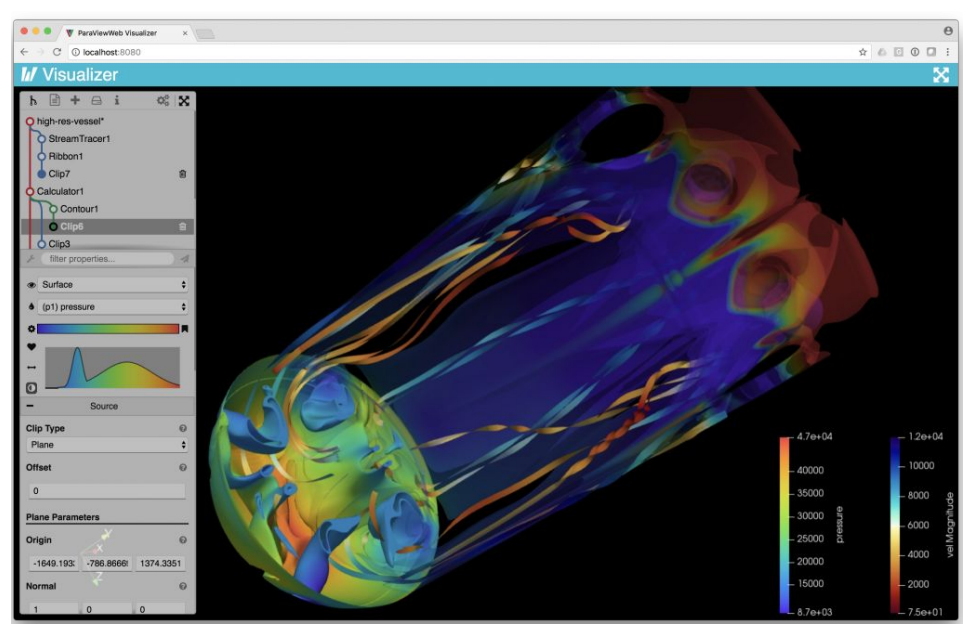

#### **«**kitware

#### **ParaView Scripting - Python**

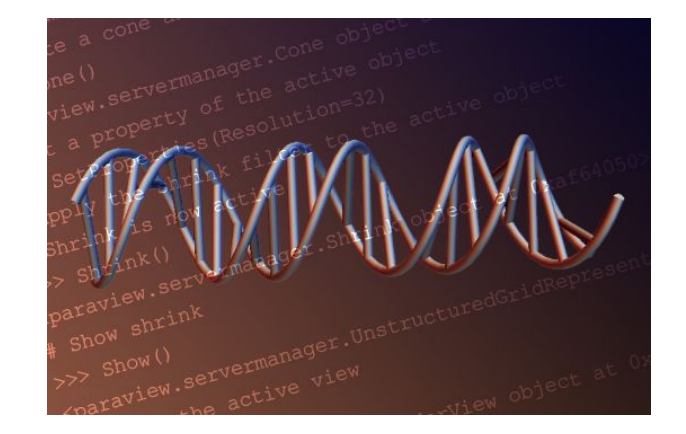

Tools > Start Trace \_\_\_\_build a pipeline \_\_\_\_ Tools > Stop Trace

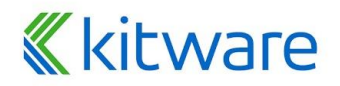

#### **ParaView Immersive and VR**

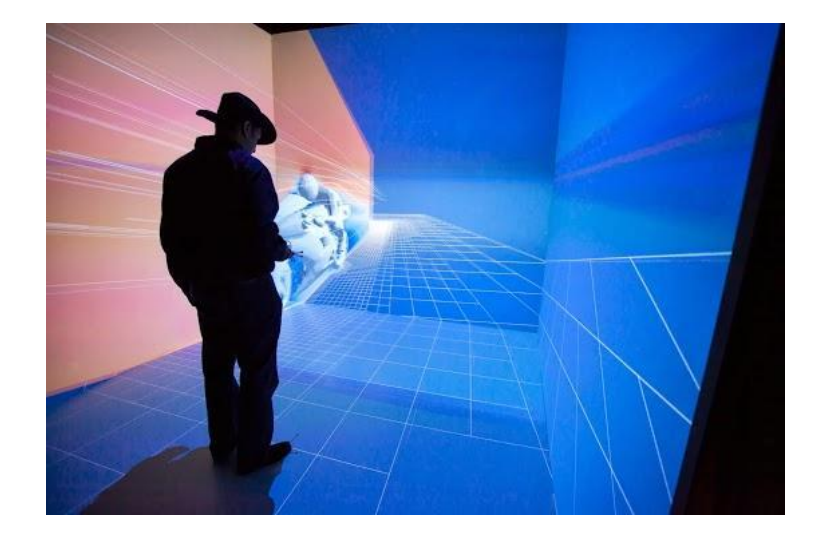

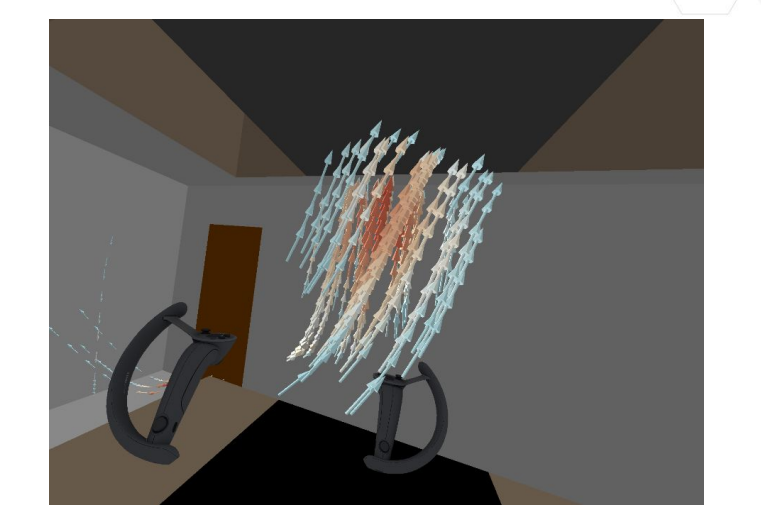

OpenVR, OpenXR

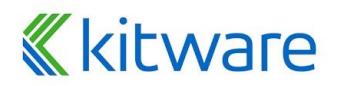

#### **ParaView for HPC**

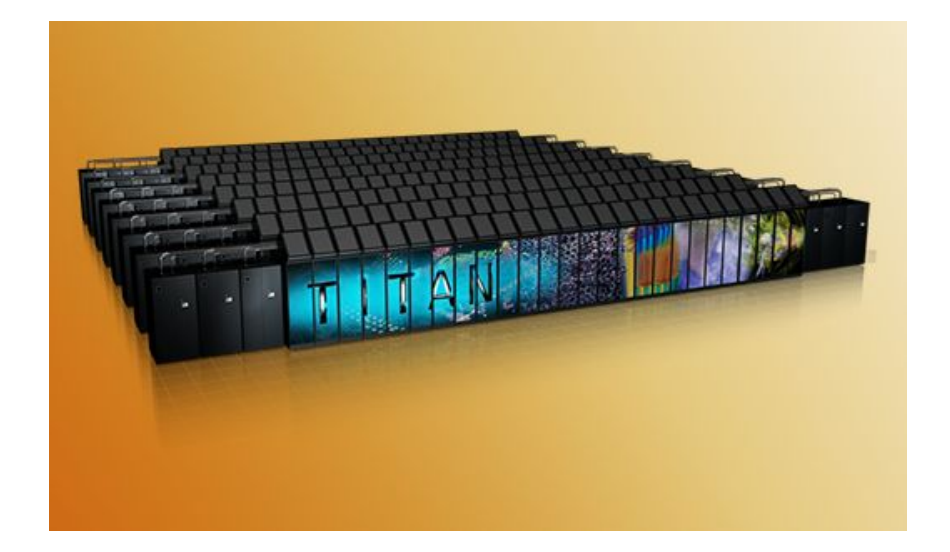

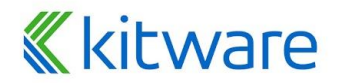

#### **ParaView Catalyst**

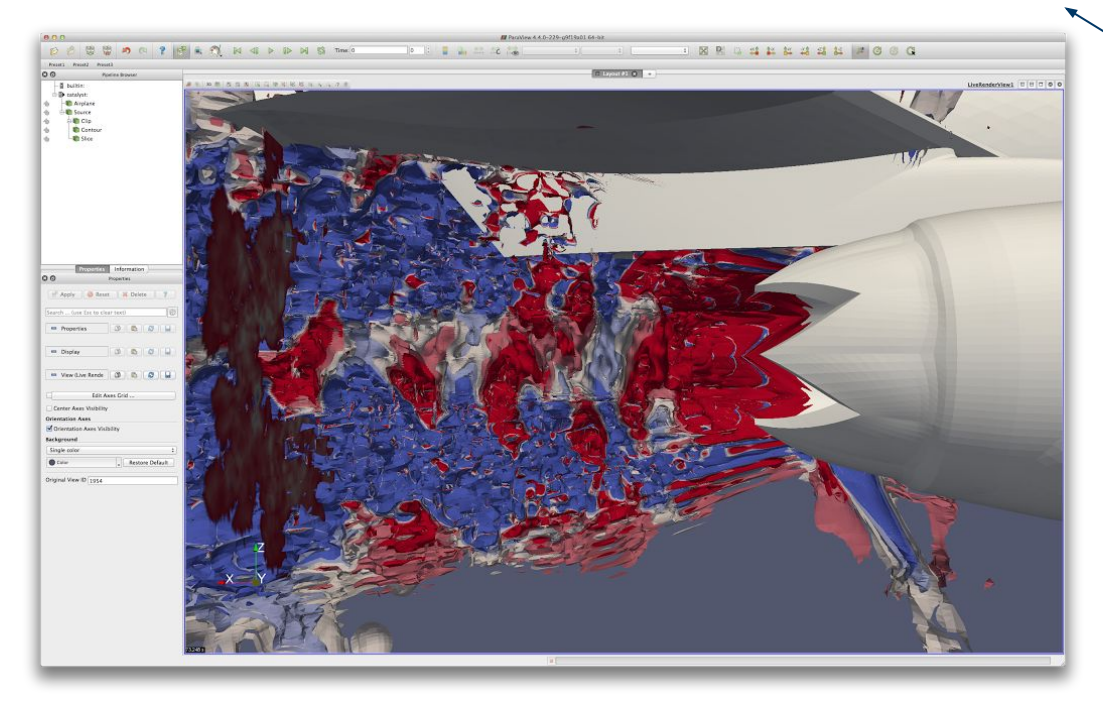

Uses Conduit Blueprint data description

- No need to compile ParaView
- No need to recompile when ParaView version changes
- Can choose insitu backend at runtime.

Simulations with Catalyst: PyFR, HPCMP CREATE HELIOS, PHASTA, MPAS Ocean, VPIC, RAGE, UH3D, CAM

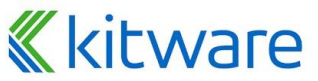

# **Current ParaView Usage**

- Used by academic, government, and commercial institutions worldwide.
- Downloaded ~135K times per year.
- HPCwire Editors' Choice 2010/2016 and HPCwire Readers' Choice 2010/2012/2015 Awards for Best Visualization Product or Technology.

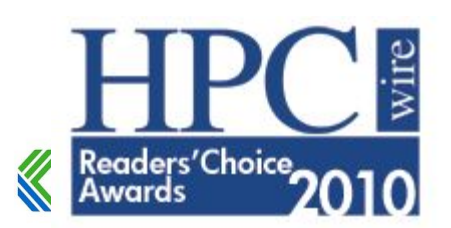

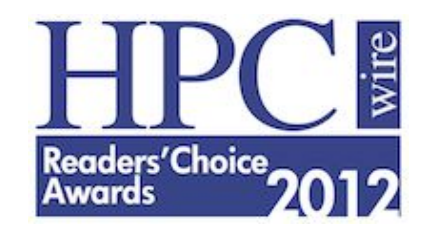

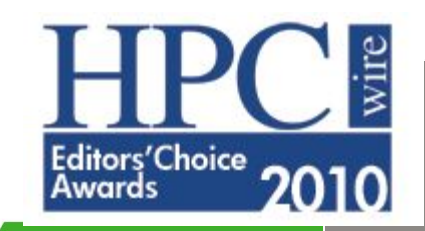

# **Data Ranges**

- Used for all ranges of data size.
- Landmarks of usage:
  - 6 billion structured cells (2005).
  - Billions of AMR cells (2008).
  - 6.33 billion unstructured cells in Catalyst (2016).
  - Scaling test over 1 Trillion cells (2010).

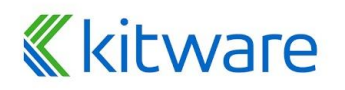

#### **ParaView (VTK) Data Types**

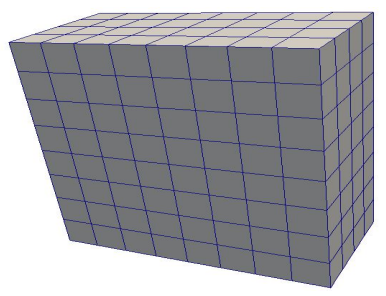

Uniform Rectilinear (vtkImageData)

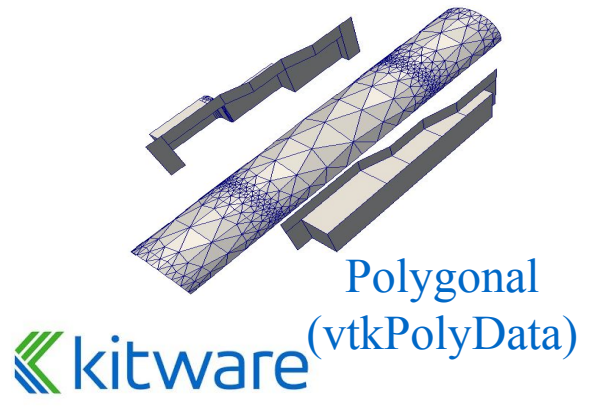

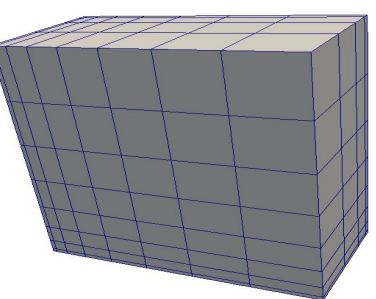

Non-Uniform Rectilinear (vtkRectilinearData)

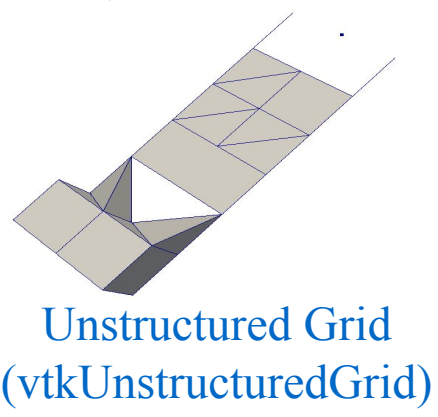

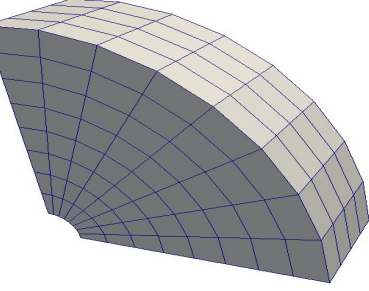

Curvilinear (vtkStructuredData)

- Partitioned Dataset
- Partitioned Dataset Collection
- Adaptive Mesh Refinement (AMR)

# **ParaView (VTK) Cell Types**

- <u>Cell types (linear, nonlinear)</u>, <u>interpolation</u>
- <u>Arbitrary order Lagrange Finite Elements</u>
- <u>Discontinuous Galerkin elements and other novel</u> <u>cell-types/function-spaces</u>

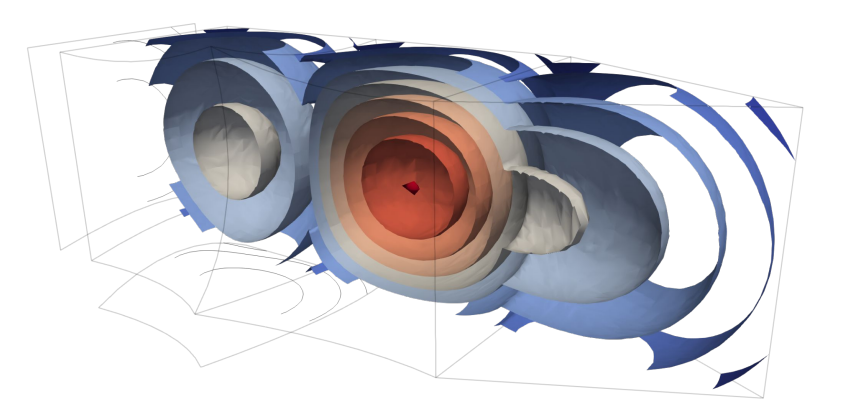

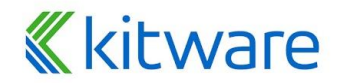

#### **More Information**

| Heit |                                      |
|------|--------------------------------------|
| P    | Getting Started with ParaView        |
|      | ParaView Guide F1                    |
|      | Reader, Filter, and Writer Reference |
| P    | ParaView Self-directed Tutorial      |
|      | ParaView Classroom Tutorials         |
|      | Example Visualizations               |
|      | ParaView Web Site                    |
|      | ParaView Wiki                        |
|      | ParaView Community Support           |
|      | Release Notes                        |
|      | Professional Support                 |
|      | Professional Training                |
|      | Online Tutorials                     |
|      | Online Blogs                         |
|      | Bug Report                           |
|      | About                                |

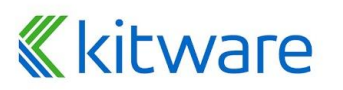

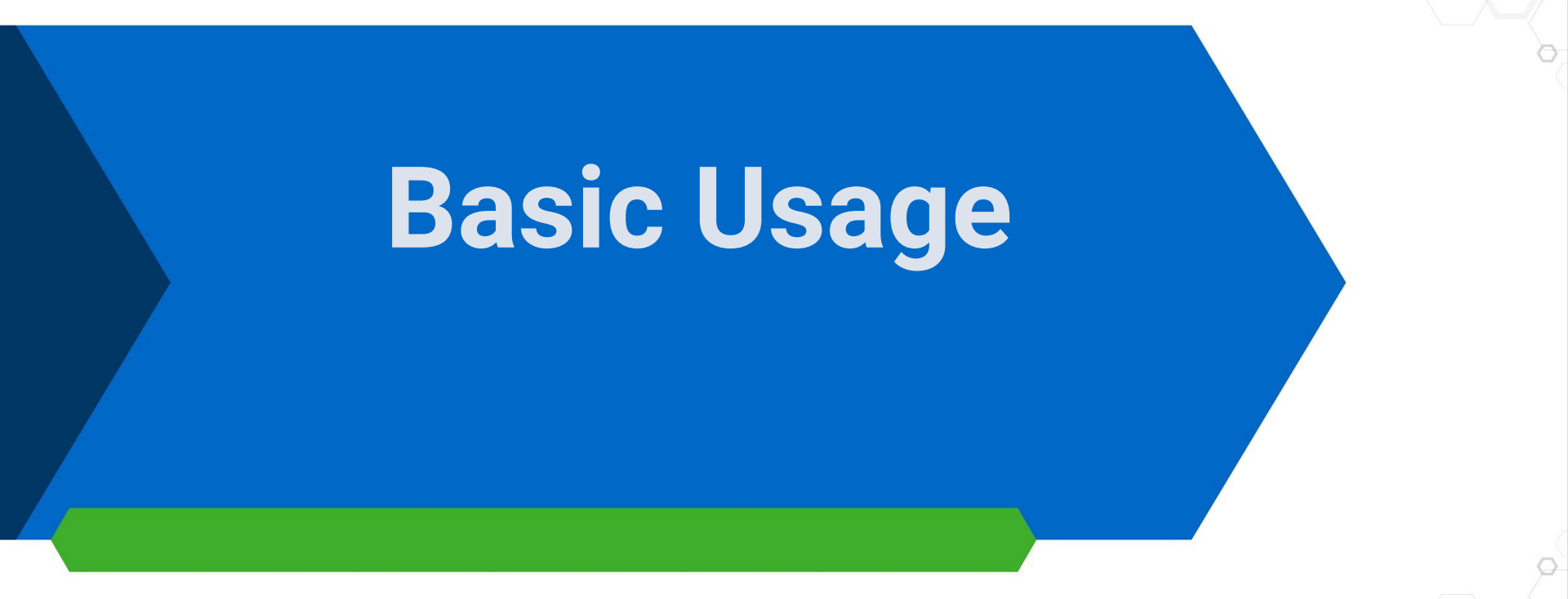

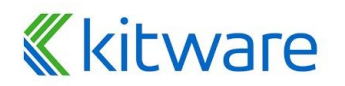

#### **User Interface**

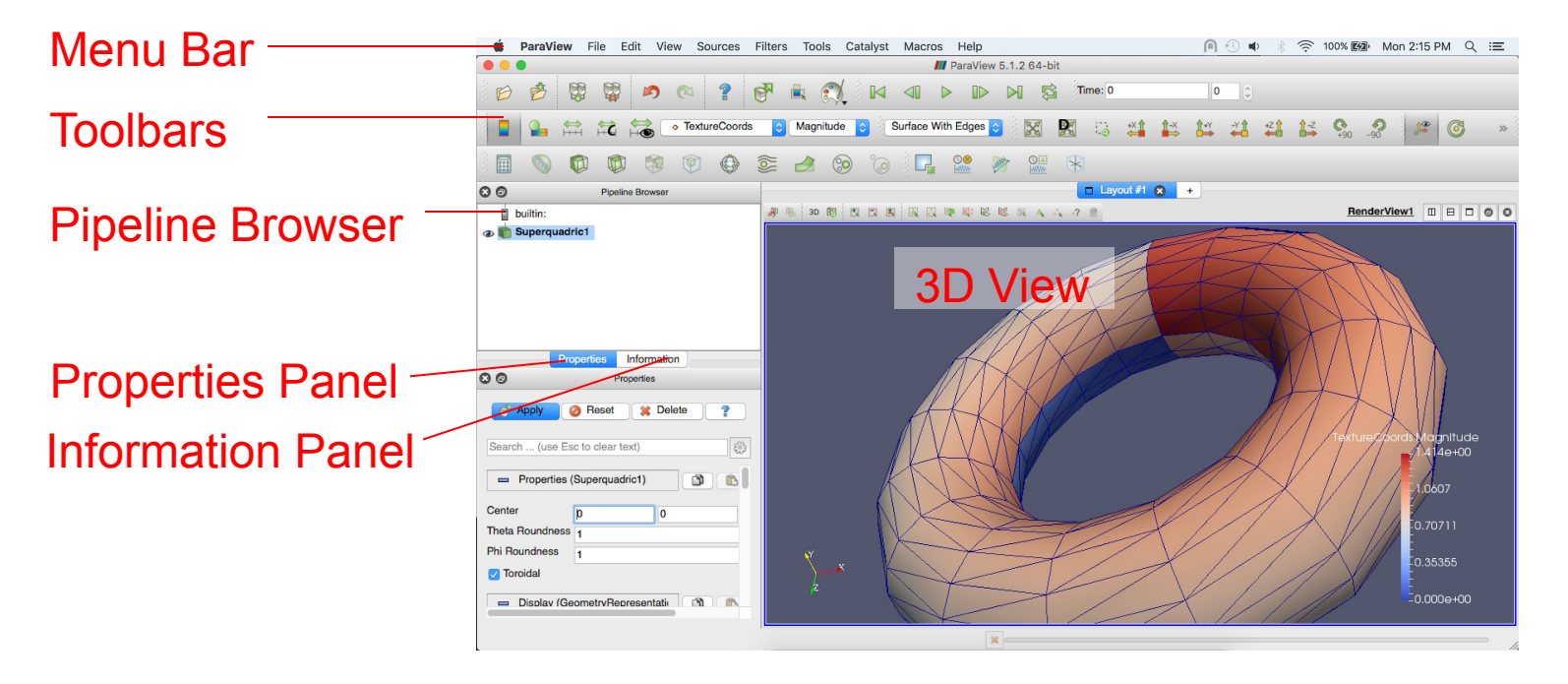

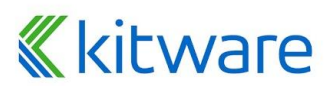

# **Creating a Cylinder Source**

- 1. Go to the Sources menu and select Cylinder.
- 2. Click the Apply button to accept the default parameters.

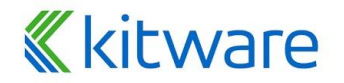

#### **Simple Camera Manipulation**

- Drag left, middle, right buttons for rotate, pan, zoom.
  - Laptop: use Shift, Ctrl modifiers (see Edit > Setting > Camera)
  - Also try holding down x, y, or z.

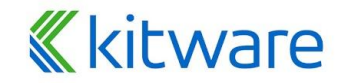

# **Pipeline Object Properties**

- 1. Go to the Source menu and select Cylinder.
- 2. Click the efault button to accept the default parameters.
- 3. Increase the Resolution parameter.
- 4. Resolution 6
  5. Click the Apply button again.

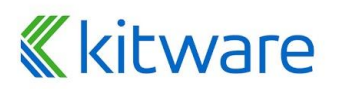

#### **Pipeline Object Controls**

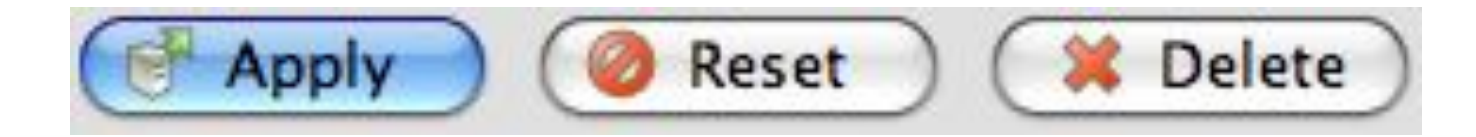

#### Pipeline objects - Sources Filters Readers Extractors

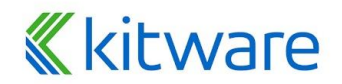

# **Display Properties**

|               | Properties           |
|---------------|----------------------|
| P Apply       | Reset X Delete ?     |
| Search (us    | e Esc to clear text) |
| 😑 Display     | (Geome 🗊 🗈 😒 🖬       |
| Representatio | n Surface            |
| Coloring      |                      |
| Solid Co      | olor ᅌ               |
| Show          | Edit 🔛 Rescale       |
| Styling       |                      |
| Opacity       | O <b>1</b>           |
| Lighting      |                      |
| Specular      | O 0                  |

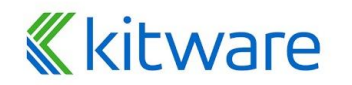

# **Change Display Properties**

- 1. Scroll down to the Display group.
- 2. Click the Edit Color Map button. (This button is replicated in the toolbar.)
- 3. Select a new color for the cylinder.

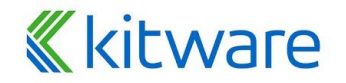

# **View Properties**

|              | Properties         |
|--------------|--------------------|
| P Apply      | 🥝 Reset 🔀 Delete 💡 |
| Search (use  | Esc to clear text) |
| 😑 View (Re   | ander V 🛐 🗈 💕 🔒    |
| Q            | Edit Axes Grid     |
| Center Axes  | ; Visibility<br>es |
| Orientation  | Axes Visibility    |
| Background   |                    |
| Single color | <b>©</b>           |
| Color        | Restore Default    |
|              |                    |

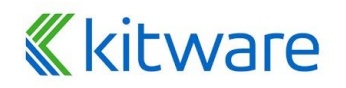

# **Change View Properties**

- 1. Scroll down to the Display group.
- 2. Click the Edit Color Map button. (This button is replicated in the toolbar.)
- 3. Select a new color for the cylinder.
- 4. Scroll down to the View group.
- 5. Turn on the Axis Grid.

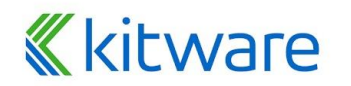

# **Advanced Properties**

|                  | Properties                     |            |
|------------------|--------------------------------|------------|
|                  | Apply 🥥 Reset 🗱 Delete 💡       | Toggle     |
| Search _         | Search (use Esc to clear text) | - Advanced |
| Properties       | 🗖 Display (GeometryRe          | Properties |
|                  | Representation Surface +       |            |
|                  | Coloring                       |            |
|                  | Solid Color +                  |            |
|                  | Show Edit Rescale              |            |
|                  | Styling                        |            |
|                  | OpacityO 1                     |            |
| <b>«</b> kitware | Lighting                       |            |

# **Searching Properties**

- 1. Type "specular" in the properties search box
- 2. Change Specular value to 1 (makes the cylinder shiny)

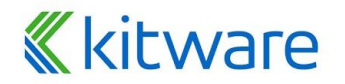

# **Searching Properties**

- 1. Type "specular" in the properties search box
- 2. Change Specular value to 1 (makes the cylinder shiny)

#### Other interesting properties:

- Axes Grid
- Opacity

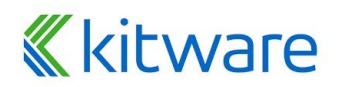

# **Changing the Color Palette**

 Make sure the orientation axes are visible in the lower left corner.

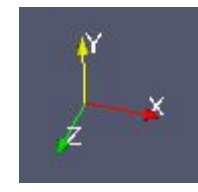

2. Click the color palette button and change the colors.

🔊 🗠 🚰 🐛 🞲 🚺 📢

3. Try several color palettes.

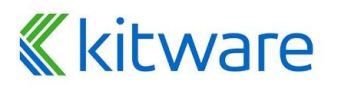
#### **Color Palettes**

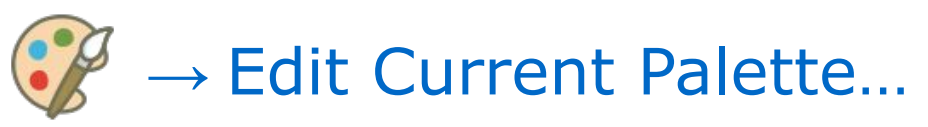

|                                | General Camera Render View Color Palette                                                                                         |               |
|--------------------------------|----------------------------------------------------------------------------------------------------|---------------|
| Search                         | (use Esc to clear text)                                                                                                    |               |
| Calar                          | ad when policing surfaces and faces                                                                                              |               |
| O Surfa                        | ce                                                                                                    |               |
| Color us                       | ed for rendering elements like wireframes, points.                                                                               |               |
| O Fore                         | round                                                                                                    |               |
| Color us<br>represer           | ed for the edges when using 'Surface With Wireframe'<br>tation.                                                                  |               |
| Edge                           | s in                                                                                                    |               |
| Color us                       | ed as background for the view.                                                                                                   |               |
| Back                           | ground                                                                                                    |               |
| Color us                       | ed for text and other annotations.                                                                                               |               |
| OText                          |                                                                                                    |               |
| Color us                       | ed for showing selected cells/points.                                                                                            |               |
| O Selec                        | tion                                                                                                    |               |
| You can<br>you can<br>palette. | explicitly set the colors in the application's color palette al<br>load one of the predefined color palettes to initialize the a | bove<br>ctive |
| -                              | nalette te lead                                                                                                    |               |

Apply

Cancel

OK

**Restore Defaults** 

Reset

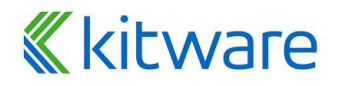

#### **Undo Redo**

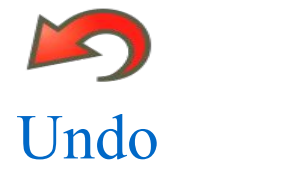

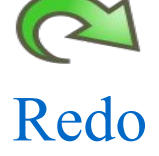

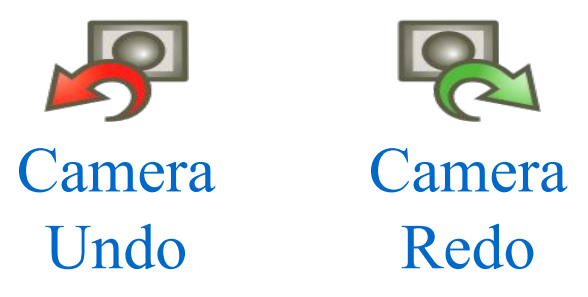

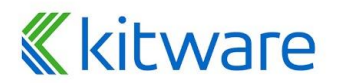

#### **Reset ParaView**

# $Edit \rightarrow Reset \ Session$

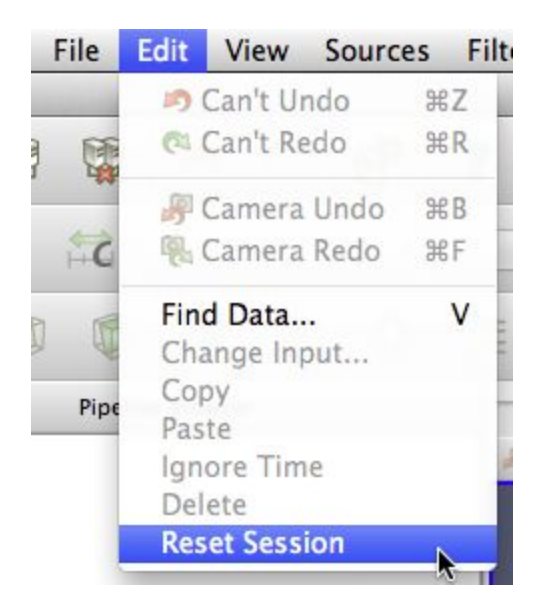

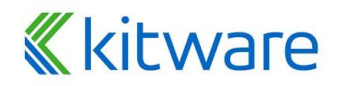

#### **Supported File Types**

ParaView Data (.pvd) VTK (.vtp, .vtu, .vti, .vts, .vtr) VTK Legacy (.vtk) VTK Multi Block (.vtm,.vtmb,.vtmg,.vthd,.vthb) Partitioned VTK (.pvtu, .pvti, .pvts, .pvtr) ADAPT (.nc, .cdf, .elev, .ncd) ANALYZE (.img, .hdr) ANSYS (.inp) AVS UCD (.inp) BOV (.bov) BYU (.g) CAM NetCDF (.nc, .ncdf) CCSM MTSD (.nc, .cdf, .elev, .ncd) CCSM STSD (.nc. .cdf. .elev. .ncd) CEAucd (.ucd, .inp) CGNS (.cgns) CMAT (.cmat) CML (.cml) CTRL (.ctrl) Chombo (.hdf5, .h5) Claw (.claw) Comma Separated Values (.csv) Cosmology Files (.cosmo, .gadget2) Curve2D (.curve. .ultra. .ult. .u)

ve2D (.curve, .ultra, .ult, .u)

DDCMD (.ddcmd) Digital Elevation Map (.dem) Dyna3D(.dyn) EnSight (.case, .sos) Enzo boundary and hierarchy ExodusII (.g, .e, .exe, .ex2, .ex2v.., etc) ExtrudedVol (.exvol) FVCOM (MTMD, MTSD, Particle, STSD) Facet Polygonal Data Flash multiblock files Fluent Case Files (.cas) GGCM (.3df, .mer) GTC (.h5) GULP (.tra) Gadget (.gadget) Gaussian Cube File (.cube) JPEG Image (.jpg, .jpeg) LAMPPS Dump (.dump) LAMPPS Structure Files LODI (.nc. .cdf. .elev. .ncd) LODI Particle (.nc, .cdf, .elev, .ncd) LS-DYNA (.k, .lsdyna, .d3plot, d3plot) M3DCI (.h5) MFIX Unstructred Grid (.RES) MM5 (.mm5)

MPAS NetCDF (.nc, .ncdf) Meta Image (.mhd. .mha) Miranda (.mir, .raw) Multilevel 3d Plasma (.m3d, .h5) NASTRAN (.nas, .f06) Nek5000 Files Nrrd Raw Image (.nrrd, .nhdr) OpenFOAM Files (.foam) PATRAN (.neu) PFLOTRAN (.h5) PLOT2D (.p2d) PLOT3D (.xyz, .q, .x, .vp3d) PLY Polygonal File Format **PNG Image Files** POP Ocean Files ParaDIS Files Phasta Files (.pht) Pixie Files (.h5) ProSTAR (.cel, .vrt) Protein Data Bank (.pdb, .ent, .pdb) Raw Image Files Raw NRRD image files (.nrrd) SAMRAI (.samrai) SAR (.SAR. .sar) SAS (.sasgeom, .sas, .sasdata) SESAME Tables

SLAC netCDF mesh and mode data SLAC netCDF particle data Silo (.silo, .pdb) Spheral (.spheral, .sv) SpyPlot CTH SpvPlot (.case) SpyPlot History (.hscth) Stereo Lithography (.stl) TFT Files **TIFF Image Files** TSurf Files Tecplot ASCII (.tec, .tp) **Tecplot Binary (.plt)** Tetrad (.hdf5, .h5) UNIC (.h5) VASP CHGCA (.CHG) VASP OUT (.OUT) VASP POSTCAR (.POS) VPIC (.vpc) VRML (.wrl) Velodyne (.vld, .rst) VizSchema (.h5, .vsh5) Wavefront Polygonal Data (.obj) WindBlade (.wind) XDMF and hdf5 (.xmf, .xdmf) XMol Molecule

#### **Custom Data Import: Prototype with Python**

- Program data readers right in the GUI.
- Or use Python or C++ plugin.

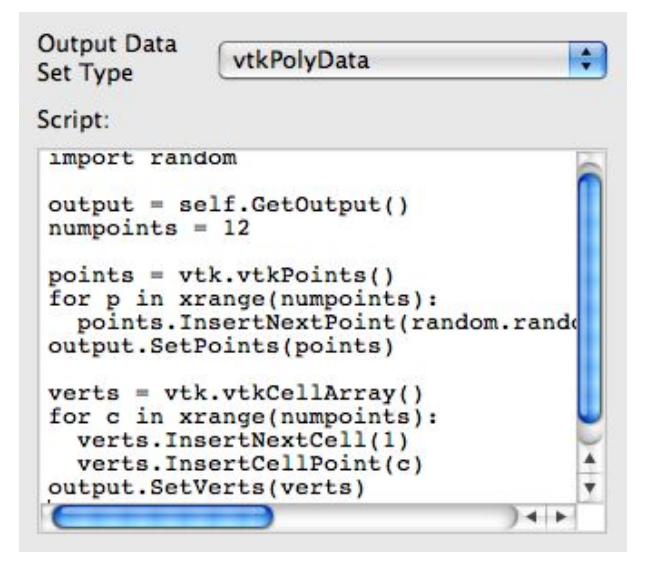

**Programmable Source** - Create a data reader in the GUI

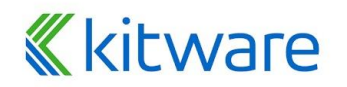

#### Load disk\_out\_ref.ex2

1. Open the file disk\_out\_ref.ex2 from the examples directory.

| Look in:                                                              | /Applications/ParaView-5.2.0-RC1.app/Contents/data/                                                            |
|-----------------------------------------------------------------------|----------------------------------------------------------------------------------------------------|
| Examples<br>Home<br>Desktop<br>Documents<br>Downloads<br>Macintosh HD | Filename<br>Can.ex2<br>disk_out_ref.ex2<br>headsq.vti<br>README.txt                                            |
|                                                                       | File name:     OK       Files of type:     Supported Files (*.inp.*.cosmo.*.cons.*.cml.*.csv.*.t.^)     Cancel |

## Load disk\_out\_ref.ex2

- 1. Open the file disk\_out\_ref.ex2 from the examples directory.
- 2. Click Apply

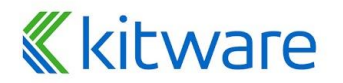

#### **Data Representation**

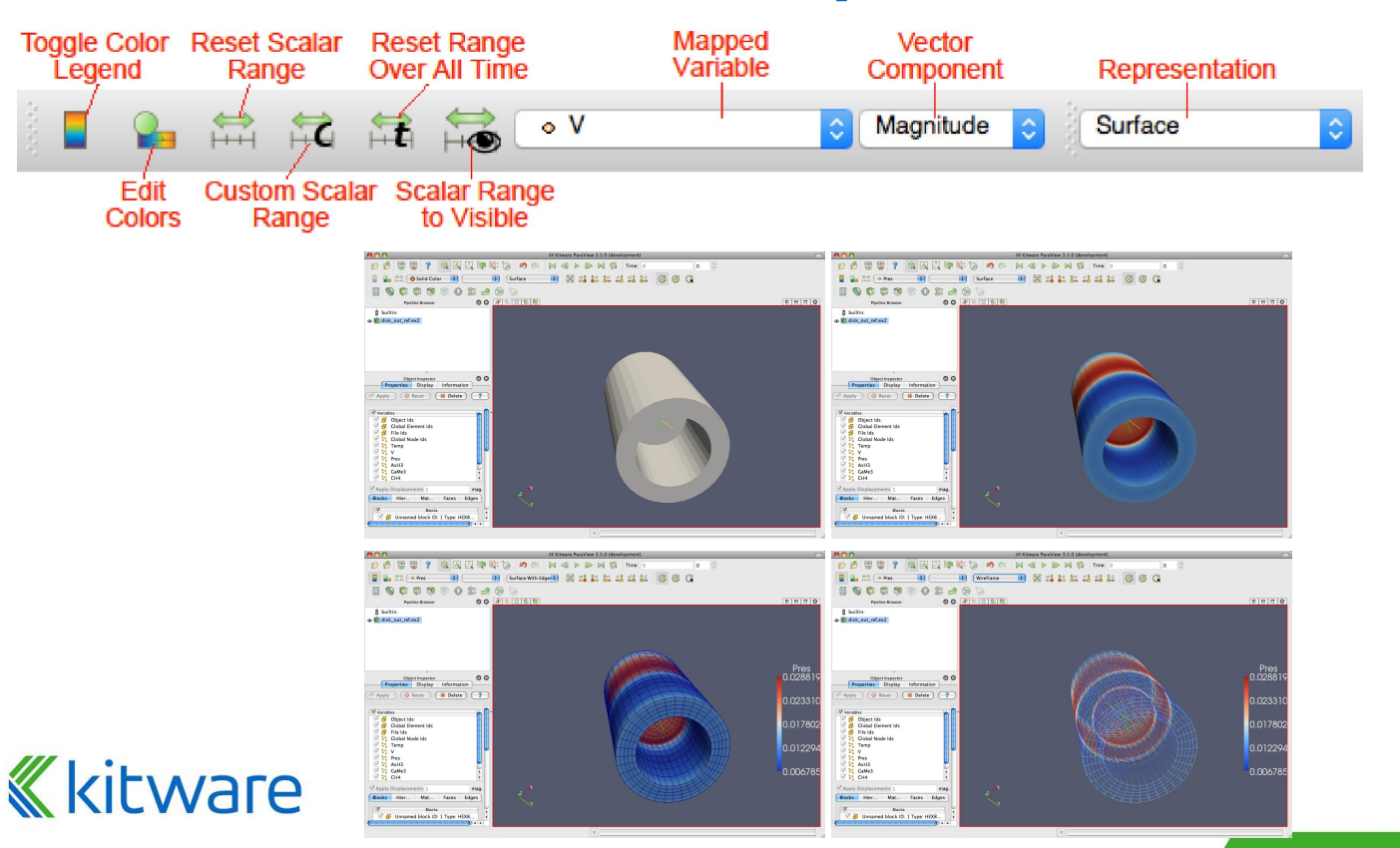

#### **Filters Menu**

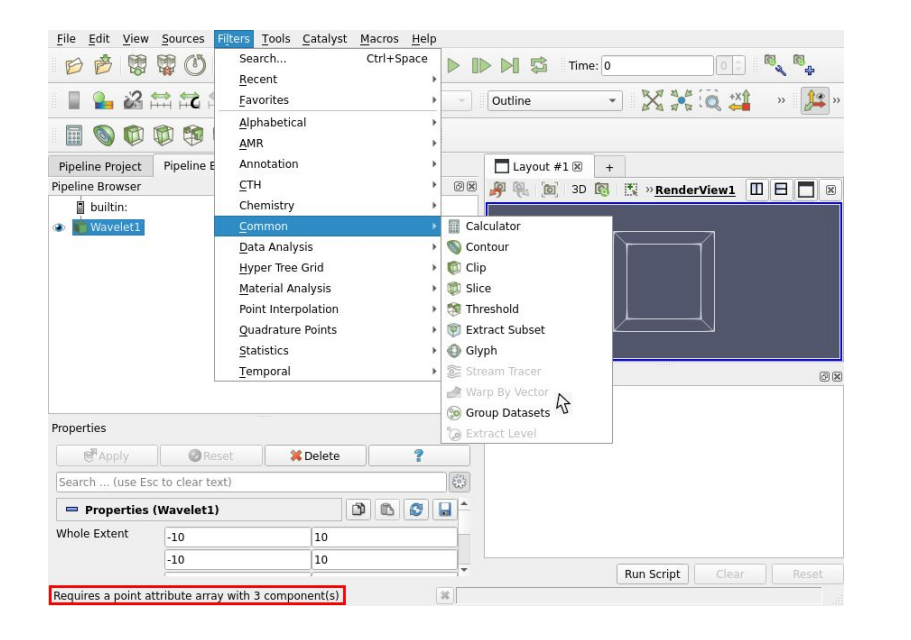

#### ~200 filters

#### Status bar:

- Short description
- Reason why is grayed

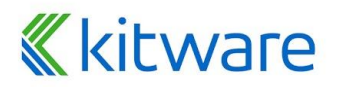

## **Common Filters**

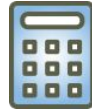

#### Calculator

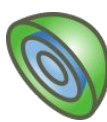

Contour

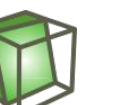

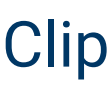

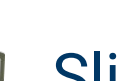

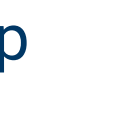

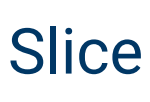

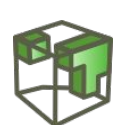

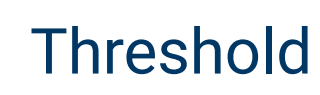

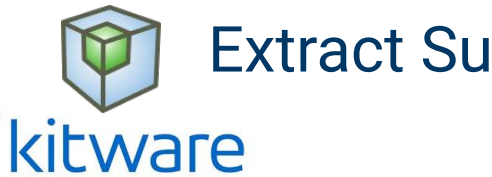

**Extract Subset** 

Glyph Stream Tracer

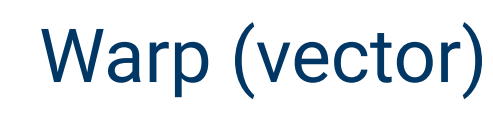

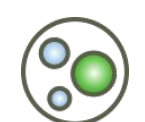

**Group Datasets** 

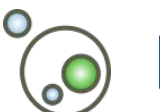

**Extract Block** 

## **Quick Launch**

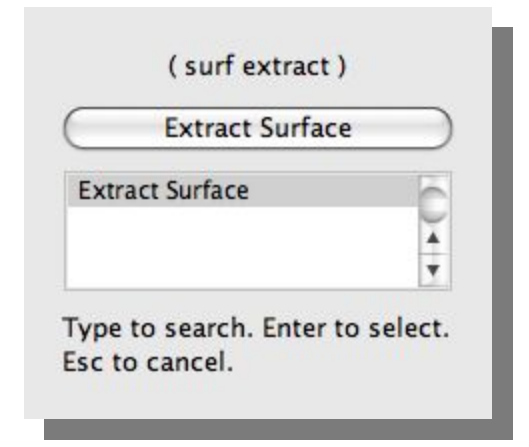

 Used for searching for filters by name
 Keyboard shortcut

- Ctrl-space for Windows & Linux
- Alt-space for Mac

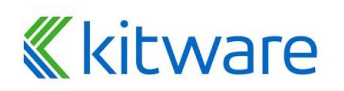

## **Apply Contour**

1. Select disk\_out\_ref.ex2 in the pipeline browser.

Press the contour filter.

# Specify the data you apply the filter on

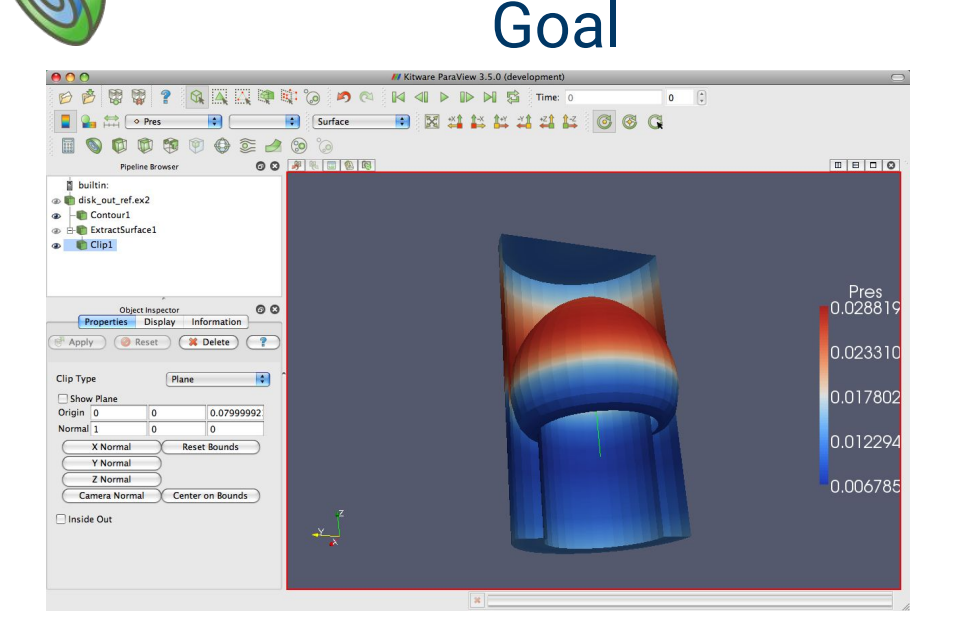

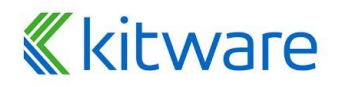

## **Apply Contour**

3. Change parameters to create an isosurface at Temp

| = 400k           |                  | O     Properties       Image: Apply     Image: Reset     Image: Reset                     |  |  |
|------------------|------------------|-------------------------------------------------------------------------------------------|--|--|
|                  |                  | Search  Properties (Contour1)  Contour                                                    |  |  |
|                  | Change to Temp – | Contour By ABH3<br>Compute Normals<br>Compute Gradients<br>Compute Scalars<br>Isosurfaces |  |  |
|                  | Change to 400    | Value Range: [0.0804768, 0.184839] 0.132658146 Delete Delete All New Value                |  |  |
| <b>«</b> kitware |                  | New Range                                                                                 |  |  |

## **Apply Contour**

- 1. Select disk\_out\_ref.ex2 in the pipeline browser.
- 2. Select the contour filter.
- 3. Change parameters to create an isosurface at Temp
  - = 400K.

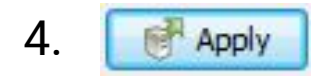

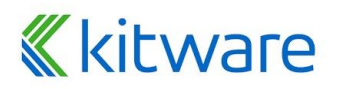

## **Apply ExtractSurface**

- 1. Select disk\_out\_ref.ex2 in the pipeline browser.
- 2. From the quick launch, select Extract Surface.
- 3. 🛃 Apply

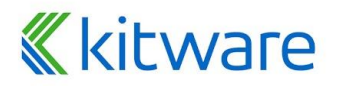

## Apply ExtractSurface, Clip

- 1. Select disk\_out\_ref.ex2 in the pipeline browser.
- 2. From the quick launch, select Extract Surface.

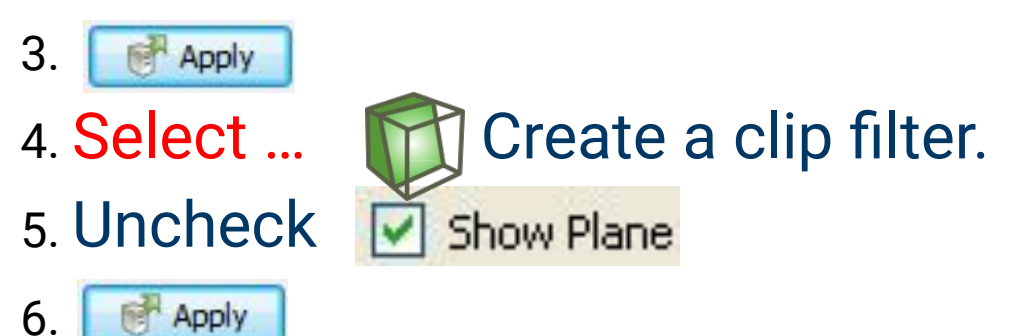

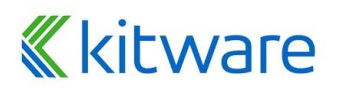

#### **Pipeline Browser Structure**

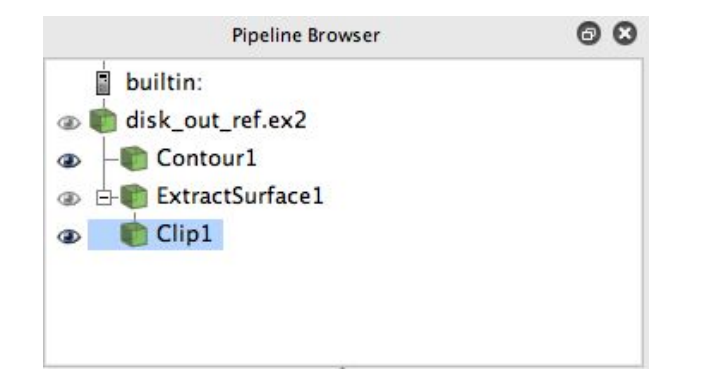

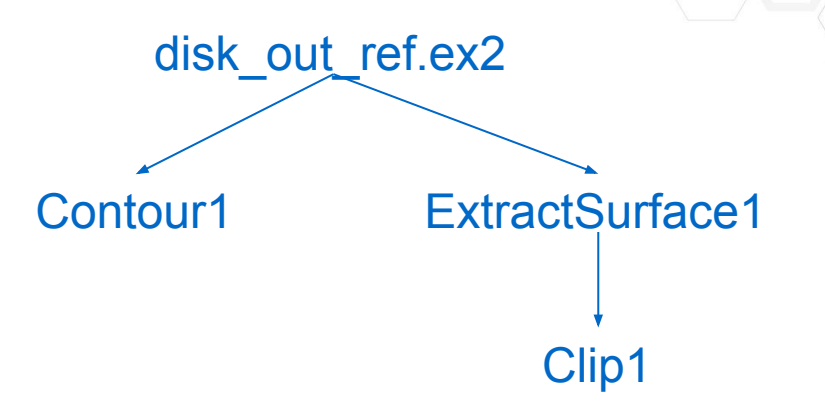

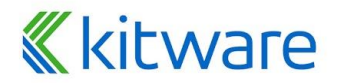

#### **Pipeline Browser Structure**

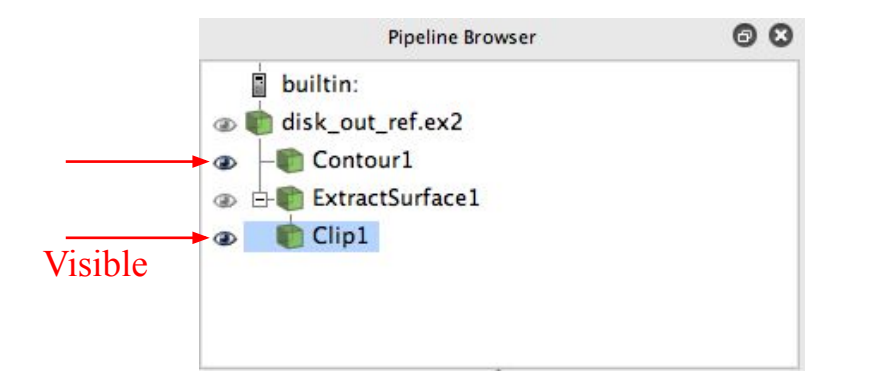

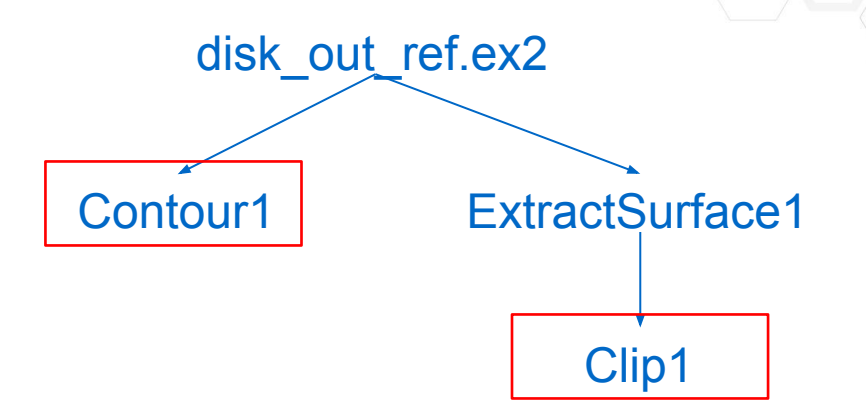

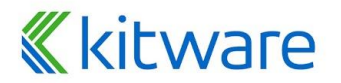

#### **Pipeline Browser Structure**

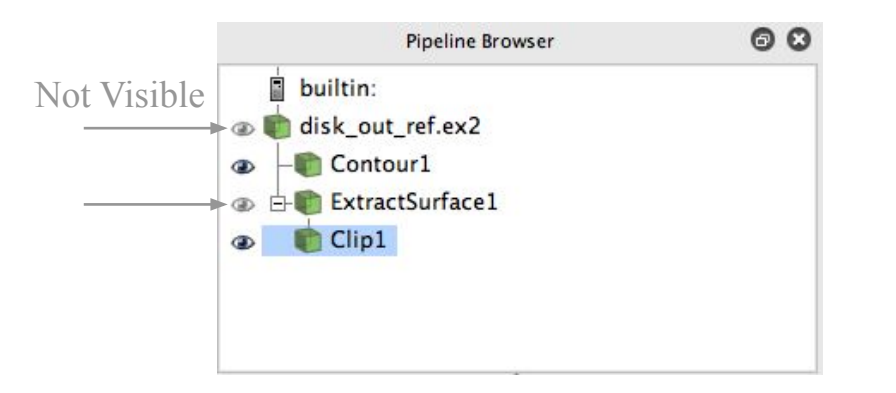

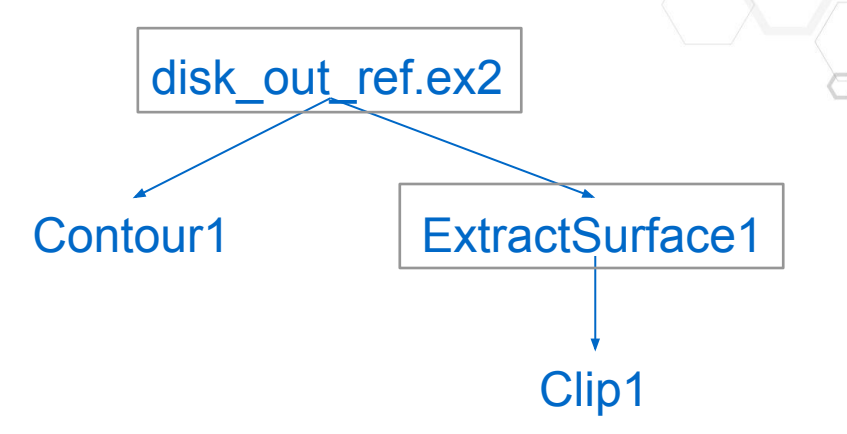

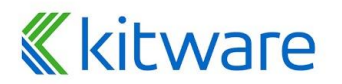

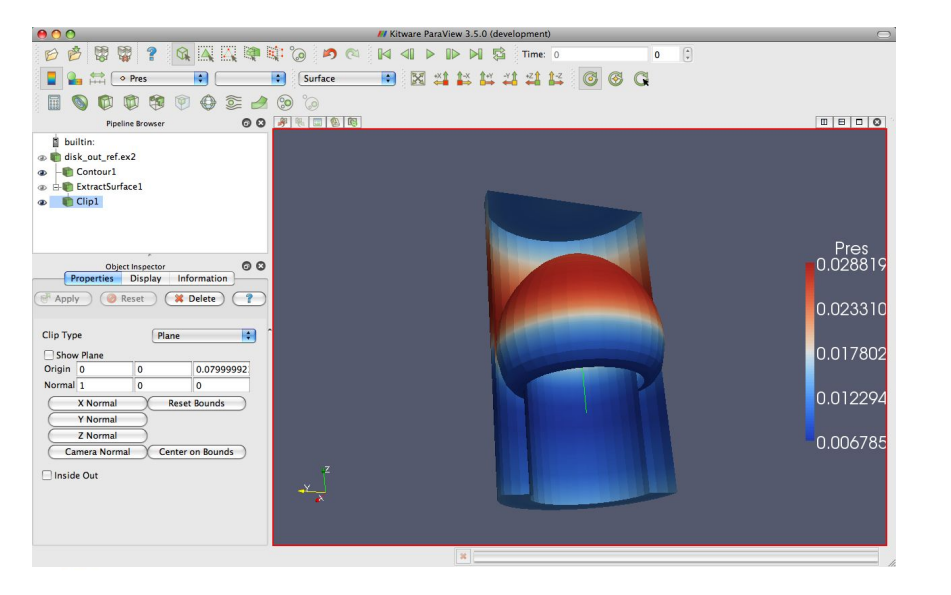

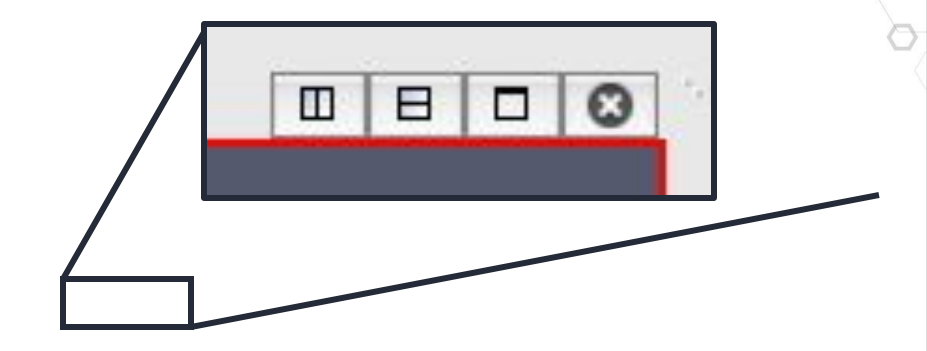

## **Multiview - Disk colored by Temp**

- 1. Select disk\_out\_ref.ex2 in the pipeline browser.
- 2. Add Clip filter.
- 3. Uncheck 🗹 Show Plane
- 4. 🗗 Apply
- 5. Hide Clip2 👁

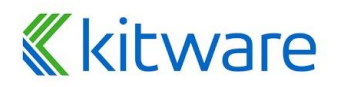

- 1. Split the view horizontally.
- 2. Make Clip2 visible.
- 3. Color surface by Temp.

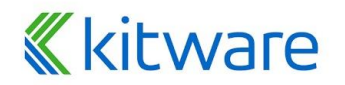

- 1. Split the view horizontally.
- 2. Make Clip2 visible.
- 3. Color surface by Temp.
- 4. Right-click view, Link Camera...
- 5. Click other view.

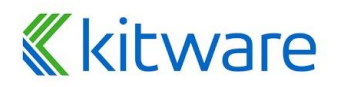

- 1. Split the view horizontally.
- 2. Make Clip1 visible.
- 3. Color surface by Temp.
- 4. Right-click view, Link Camera...
- 5. Click other view.
- 6. Click  $4 \times 3$  and zoom in a bit.

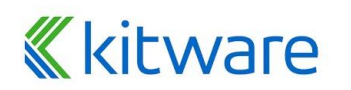

## **Modifying Views**

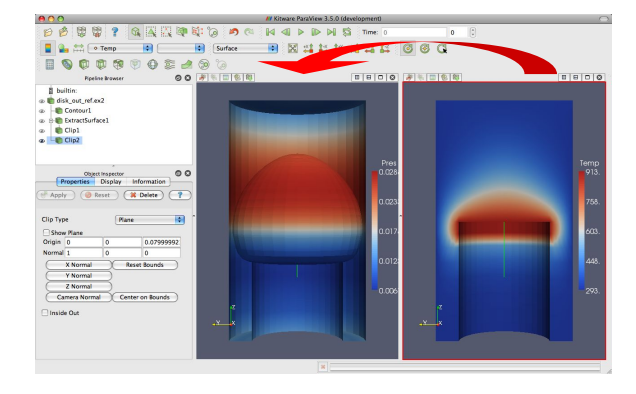

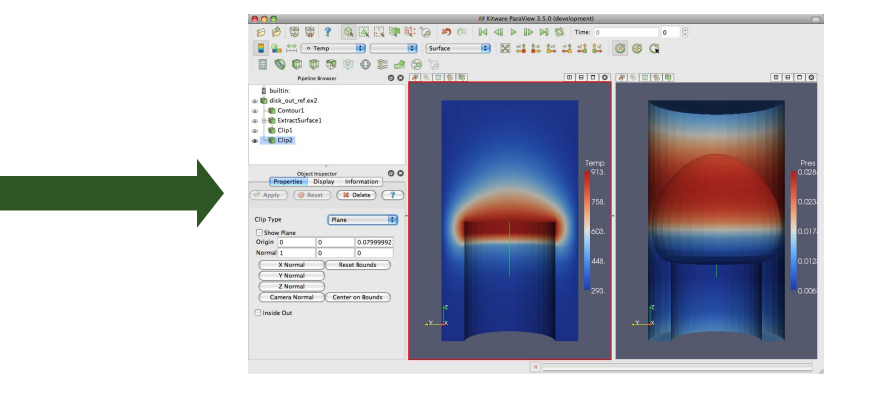

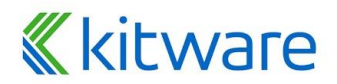

## **Modifying Views**

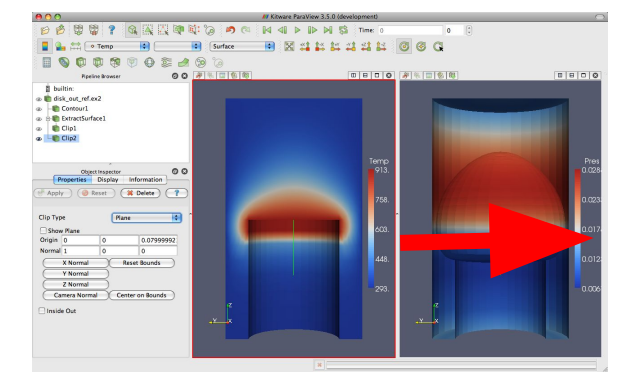

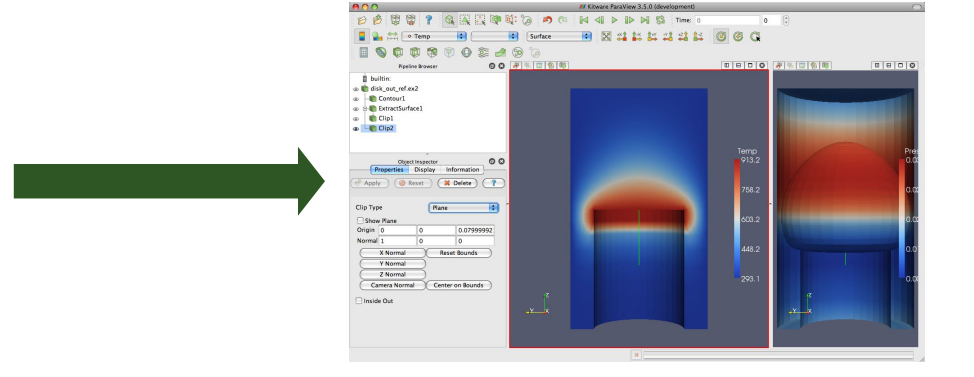

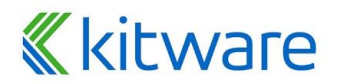

#### Saving a DataSet

- Save Data saves the dataset output of the current active pipeline object
- File -> Save Data
- Options to configure writer

| 111                                                                                                    |                         | Save File:                |                                                       |                                                                  | ? ×                                                                        |
|----------------------------------------------------------------------------------------------------|-------------------------|---------------------------|-------------------------------------------------------|------------------------------------------------------------------|----------------------------------------------------------------------------|
| Look in: C:                                                                                                    | /Program Files/ParaView | 5.2.0-Qt4-OpenGL2-Windows | -64bit/                                               | - G                                                              | 000                                                                        |
| <ul> <li>Examples</li> <li>My Docum</li> <li>Desktop</li> <li>Favorites</li> <li>C:\</li> <li>D:\</li> <li>Windows Net</li> </ul> | ents<br>Filename        | F<br>F<br>F<br>F          | Type Siz<br>older<br>older<br>older<br>older<br>older | ze Date Modi<br>06/01/201<br>06/01/201<br>06/01/201<br>06/01/201 | fied<br>7 11:26:19<br>7 11:27:05<br>7 11:27:10<br>7 11:27:13<br>7 11:27:14 |
|                                                                                                    | File name:              |                           |                                                       |                                                                  | ОК                                                                         |
|                                                                                                    | Files of type: CS       | V File(*.csv)             |                                                       | -                                                                | Cancel                                                                     |

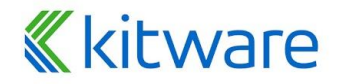

#### **Saving a Screenshot**

- Saves an image from the view
- File -> Save Screenshot
- Set Resolution and Quality

| Save Scr            | eenshot Optic                                                         | ons ?                             | ×   |
|---------------------|-----------------------------------------------------------------------|-----------------------------------|-----|
| Save only sel       | ected view                                                            |                                   |     |
| Select res          | olution for the ir                                                    | mage to sav                       | /e  |
| 1230                | x 721                                                                 |                                   | 8   |
| Select ir<br>0 - lo | nage quality (if a<br>w quality, 100 - hig<br>100<br>verride Color Pa | applicable)<br>h quality<br>lette |     |
| Current Palette     |                                                                       |                                   | -   |
| Ster                | eo Mode (if app                                                       | licable)                          |     |
| No Stereo           |                                                                       |                                   | •   |
|                     | Ok                                                                    | Can                               | cel |

#### **«**kitware

#### **Saving the State**

- Save the current state of the application
- File -> Save State
- Include Pipeline, Views, Layouts, all properties...
- PVSM State file : Robust, based on proxy state
  - Descriptive Approach
  - Enable user to modify file path
  - Use with File -> Load State
  - Use for sharing with colleagues
- Python State file : User-friendly, based on UI actions
  - Just a python script
  - Use python shell or in pvpython

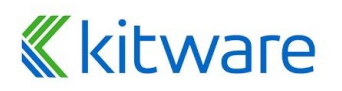

65

#### **Reset ParaView**

# $Edit \rightarrow Reset \ Session$

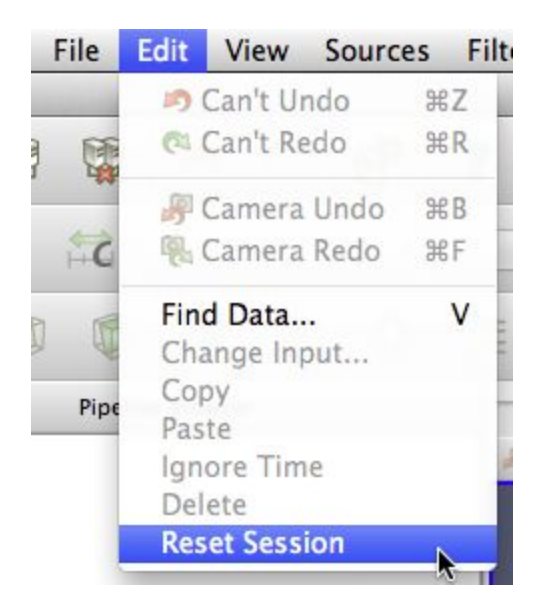

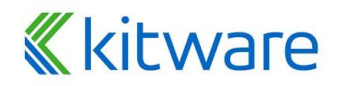

#### **Streamlines**

- 1. Open disk\_out\_ref.ex2. Load all variables.
- 2. Add Stream Tracer.
- 3. Change Seed Type to Point Source.
- 4. Uncheck Show Sphere. Show Sphere

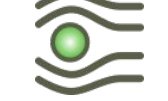

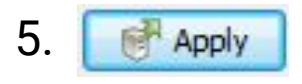

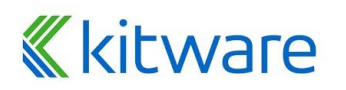

## **Streamlines**

- 1. Open disk\_out\_ref.ex2. Load all variables.
- 2. Add Stream Tracer.
- 3. Change Seed Type to Point Source.
- 4. Uncheck Show Sphere. Show Sphere
- 5. Provide State State S
- 6. From the quick launch, select Tube
- 7. 🛃 Apply

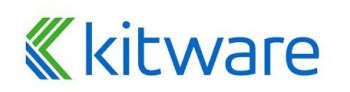

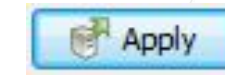

# **Adding Glyphs**

- 1. Select StreamTracer1.
- 2. Add Glyph filter.
- 3. Change Glyph Type to Cone.
- 4. Change Orientation Array and Scale Array to V.
- 5. Change Vector Scale Mode to Scale By Magnitude.
- 6. Click reset 😂 next to Scale Factor.
- 7. Provide Apply
- 8. Color by Temp.

## **Kitware**

#### **Reset ParaView**

# $Edit \rightarrow Reset \ Session$

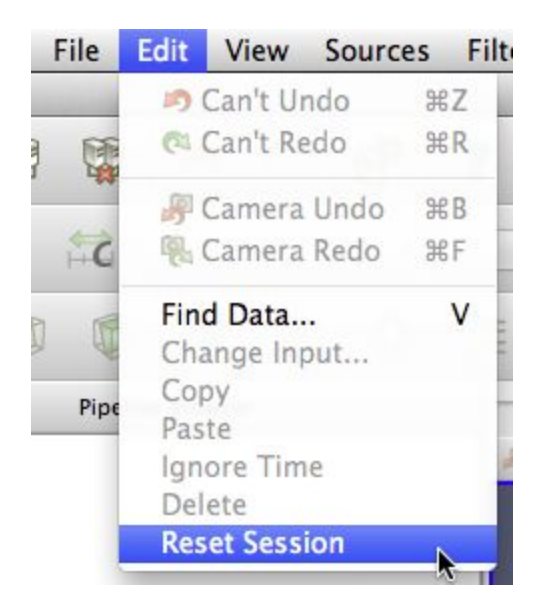

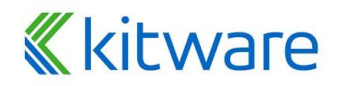

## **Common Data Analysis Filters**

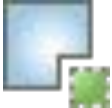

Extract Selection

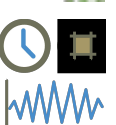

Plot Global Variables Over Time

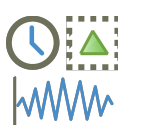

Plot Selection Over Time

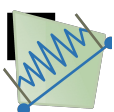

Plot Over Line

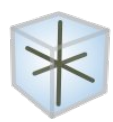

Probe Location

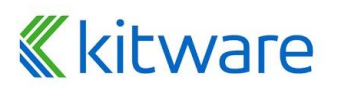

# Plotting

- 1. Open disk\_out\_ref.ex2. Load all variables.
- 2. Clip, muncheck, Show Plane, Apply
- 3. Select disk\_out\_ref.ex2.
- 4. Add Plot Over Line filter.

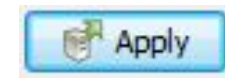

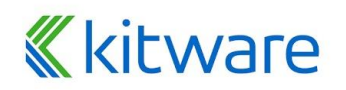
### **3D Widgets**

| 00                                                                                         |                                                |                 |         | ParaView 3.1 | 14.1-1643-g2537 | cab 64-bit |                  |         |     |   |
|--------------------------------------------------------------------------------------------|------------------------------------------------|-----------------|---------|--------------|-----------------|------------|------------------|---------|-----|---|
| 00                                                                                         | 1 🛱 🤌                                          | <b>N</b>        | ? 🔍 🗛   |              | <b>1</b>        |            |                  | Time: 0 |     | 0 |
| 📘 💁 🛱                                                                                      | Solid Color                                    | •               | ¢ Repre | entation 🛊   | 🛛 🔅 🗱           | \$-X \$+Y  | <b>*1 *1 1</b> = | × 🖉 🎯 ( | 8 G |   |
|                                                                                            |                                                | 90              | ۵ ک ۵   |              |                 |            |                  |         |     |   |
| 0 0                                                                                        | Pipeline Browser                               |                 |         |              |                 | Layout     | #1 😧 +           |         |     |   |
| disk_out_ref     disk_out_ref     disk_out_ref     Prope     Prope     O     O     O     O | rties Informatio<br>Properties<br>Reset X Dele | n<br>ite ?      |         |              |                 |            |                  |         |     |   |
| Search                                                                                     |                                                |                 |         |              |                 | -          | x                |         |     |   |
| Properties (Pic                                                                            | btoverLine1)                                   |                 |         |              |                 |            |                  |         |     |   |
| Probe Type High                                                                            | n Resolution Line S                            | ource 😫         |         |              |                 |            |                  |         |     |   |
| Show Line                                                                                  |                                                |                 |         |              |                 |            |                  |         |     |   |
| Point1 -5.75                                                                               | -5.75 -                                        | 10              |         |              |                 |            |                  |         |     |   |
| Point2 5.75                                                                                | 5.75 1                                         | 0.159999        |         |              |                 |            | $\setminus$      |         |     |   |
|                                                                                            | X Axis                                         |                 | z       |              |                 |            |                  |         |     |   |
|                                                                                            | Y Axis                                         | $ \rightarrow $ |         |              |                 |            |                  |         |     |   |
| Pecelutian                                                                                 |                                                |                 |         |              |                 | 1000       |                  |         |     |   |
| Resolution                                                                                 | 100                                            |                 |         |              |                 |            |                  |         |     |   |
| Note: Move mou                                                                             | ise and use "P' Kev                            | )4   +          |         |              |                 |            |                  |         |     |   |
|                                                                                            |                                                |                 |         |              | *               |            |                  |         |     |   |

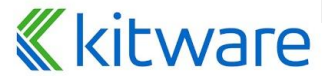

#### **Placing 3D Line Widget Endpoints**

- Use the p key to place alternating points.
  - Ctrl+p places at nearest mesh point.
- Use the 1 or 2 key to place the start or end point.
  - Ctrl+1 or Ctrl+2 places at mesh point.
- Drag the endpoints.
  - Use x, y, or z key to constrain to axis.
- Use widgets in Properties panel
  - E.g. Use Z Axis button and then edit points to place from (0,0,0) to (0, 0, 10).

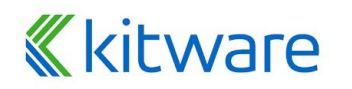

# Plotting

Apply

- 1. Open disk\_out\_ref.ex2. Load all variables.
- 2. Clip, 🕅 uncheck, 🔽 Show Plane,
- 3. Select disk\_out\_ref.ex2.
- 4. Add Plot Over Line filter.
- 5. Once line is satisfactorily located,

#### 6. 🛃 Apply

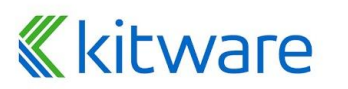

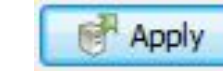

## **Interacting with Plots**

- Left, middle, right buttons to pan, zoom.
- Mouse wheel to zoom.
- Reset view to plot ranges.

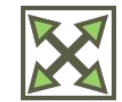

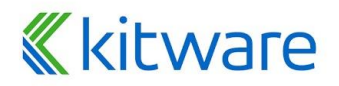

#### **Plots are Views**

- Move them like Views.
- Save screenshots.

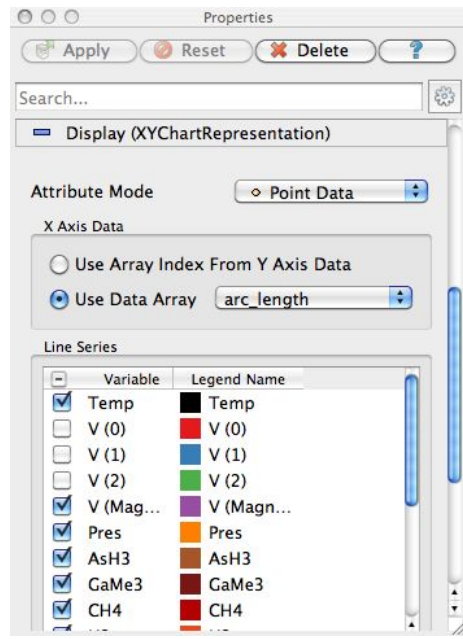

| 00                | Properties           |   |
|-------------------|----------------------|---|
| Apply             | 🖉 Reset 🛛 🗱 Delete 🗎 | ? |
| Search (use Es    | ic to clear text)    | 3 |
| 😑 View (Line      | Chart View 🚺 📘       |   |
| Title             |                      |   |
| Chart Title       |                      |   |
| Annotation        |                      |   |
| Show Legend       |                      |   |
| Left Axis         |                      |   |
| Left Axis Title   |                      |   |
| Left Axis Range   |                      |   |
| Left Axis Log     | Scale                |   |
| Left Axis Use     | Custom Range         |   |
| Bottom Axis       |                      |   |
| Bottom Axis Title |                      |   |

#### kitware

## **Adjusting Plots**

- 1. In Display section of properties panel, turn off all variables except Temp and Pres.
- 2. Select Pres in the Display options.
- 3. Change Chart Axis to 'Bottom Right'.
- 4. Verify the relationship between temperature and pressure.

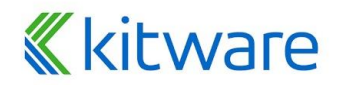

#### **Reset ParaView**

# $Edit \rightarrow Reset \ Session$

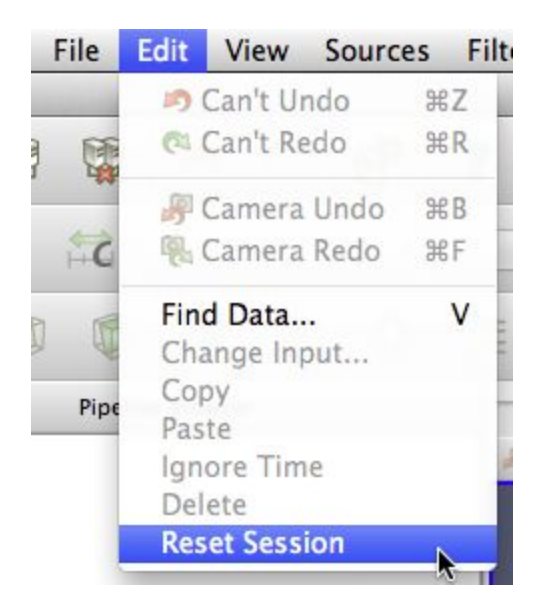

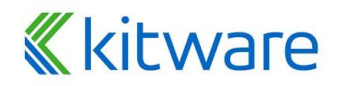

#### **Volume Rendering**

Apply

- 1. Open disk\_out\_ref.ex2. Load all variables.
- 2. Change variable viewed to Temp.
- 3. Change representation to Volume.
- 4. In the Are you Sure dialog box, click Yes.

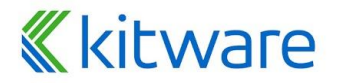

#### **Transfer Function Editor**

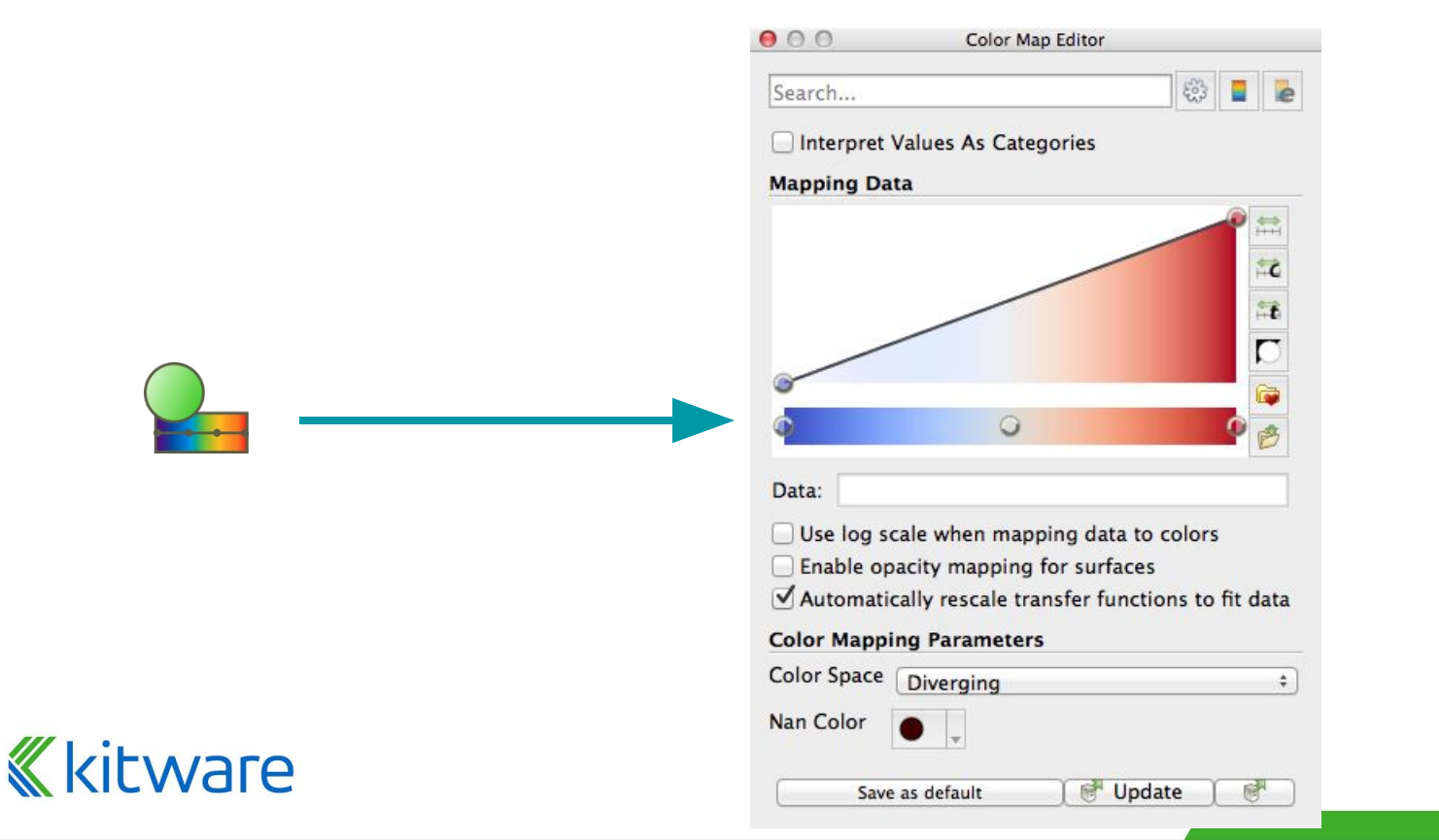

#### **Modify Transfer Function**

- 1. Select disk\_out\_ref.ex2.
- 2. Click Edit Color Map
- 3. Click Choose preset 🔂 .
- 4. Select Black-Body Radiation. Apply. Close.
- 5. Try adding and changing control points.

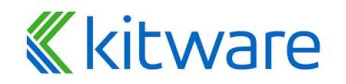

#### **Reset ParaView**

# $Edit \rightarrow Reset \ Session$

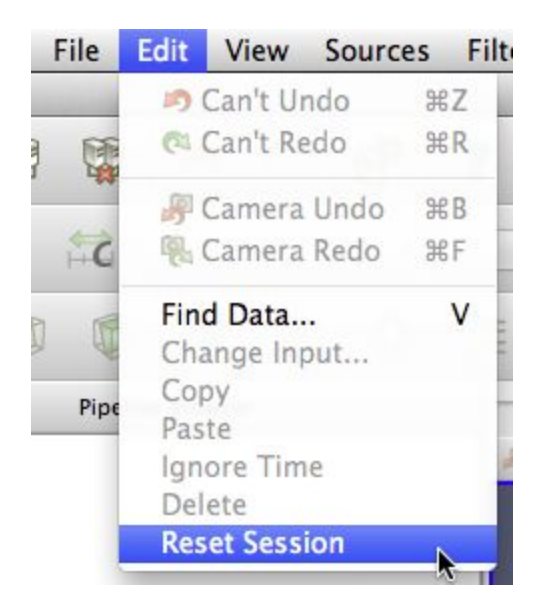

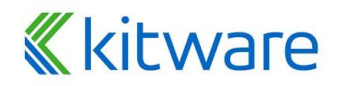

#### **Query-Based Selection**

- 1. Open can.ex2. Select all variables.
- 2. Go to last time step. 树
- 3. Edit  $\rightarrow$  Find Data.
- 4. Top combo box: Find Cells.
- 5. Next row: EQPS, is >=, and 1.5.
- 6. Click Run Selection Query.

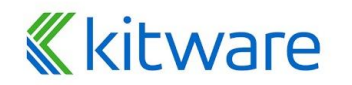

#### **Query-Based Selection**

|                | 000                                                           |                        |                         | M ParaView 3                  | .8.0    |                      | 0         |
|----------------|---------------------------------------------------------------|------------------------|-------------------------|-------------------------------|---------|----------------------|-----------|
|                |                                                               | 1 5 10 1               |                         |                               |         | ▶ 🔂 Time: 0.00429999 | 43        |
|                | 📲 🎴 🛱 🥥                                                       | EQPS 🛟                 | \$ Sur                  | face 🛟 🔀                      | G 🗱 😫 👪 | 📫 📫 🚉 🗯 🎯            | 8 G       |
|                |                                                               | ) 🔋 🔋 \ominus 🧯        | i 🖉 🛞 🕻                 |                               |         |                      |           |
|                | Pipeline Bro                                                  | owser 🙆 🛇              | P % 🔳 🔞                 |                               |         |                      | 0800      |
|                | builtin:                                                      | 000                    | M Find Data             |                               |         |                      |           |
|                |                                                               | Find Cell 🛟 from ca    | n.ex2                   |                               |         |                      |           |
|                |                                                               | EQPS ‡                 | (is >=                  | 5                             |         |                      |           |
|                |                                                               | Block ID 🛟 is 🛟        |                         |                               |         |                      |           |
|                | Object In<br>Properties Di                                    |                        |                         | R                             |         | E III                |           |
|                | (P Apply ) ( Rese                                             | Rur                    | Selection Query         |                               | FER     | HAPL                 |           |
|                |                                                               |                        | Query Results           |                               |         |                      | THE PARTY |
|                | Variables                                                     | EQPS Ob                | ojectid GlobalElement   | Id <sup>2</sup> edigreeElemer |         |                      |           |
|                | <ul> <li>✓ ∯ Object Ids</li> <li>✓ ∯ Global Elemer</li> </ul> | 0 1.97048 1            | 36                      | 36                            |         |                      |           |
|                | EQPS                                                          | 1 1.51309 1            | 37                      | 37                            |         |                      |           |
|                |                                                               | 2 2.13094 1            | 76                      | 76                            |         |                      |           |
|                |                                                               | Selection Color Labels | None                    | Label Color                   |         |                      |           |
|                |                                                               | Extract Selection      | Plot Selection Over Tim | e Close                       |         |                      |           |
|                | Apply Displacements                                           |                        |                         |                               |         |                      |           |
|                |                                                               | -                      |                         |                               |         |                      |           |
|                | Check Selected Blocks                                         | s Uncheck Selected Blo |                         |                               |         |                      |           |
|                |                                                               | J.I.F                  |                         | ×                             |         |                      |           |
| <b>KICMALE</b> |                                                               |                        |                         |                               |         |                      |           |

#### **Brush Selection**

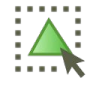

Surface Cell Selection (shortcut: s) Surface Point Selection (shortcut: d)

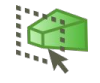

Through Cell Selection (shortcut: f) Through Point Selection (shortcut: g)

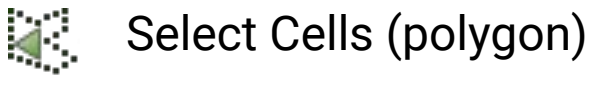

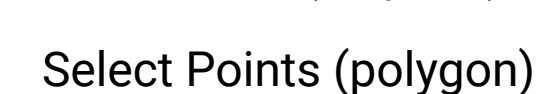

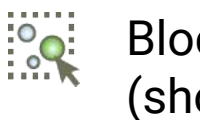

Block Selection (shortcut: b)

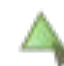

Ц,

- Interactively Select Cells
- Interactively Select Points
- ? Hover Point Query
- A Hover Cell Query

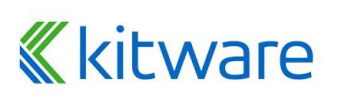

### **Adding Labels**

- 1. Go to the last time step. 树
- 2. Interactively Select Cells 🔺
- 3. Open Find Data.
- 4. In the Cell Labels chooser, select EQPS.
- 5. Try again: Interactively Select Cells 🔺
- 6. Similarly: Hover Cells On

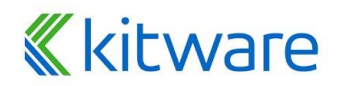

#### **Reset ParaView**

# $Edit \rightarrow Reset \ Session$

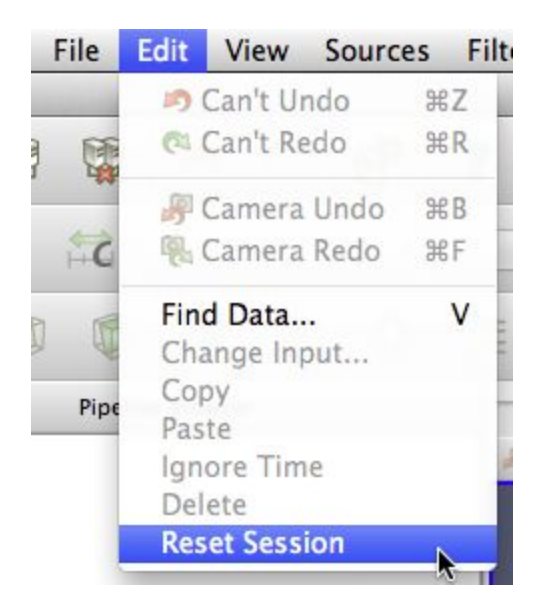

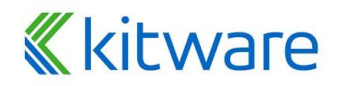

# Visualizing Large Models

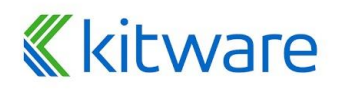

 Duplicate pipelines run independently on different partitions of data.

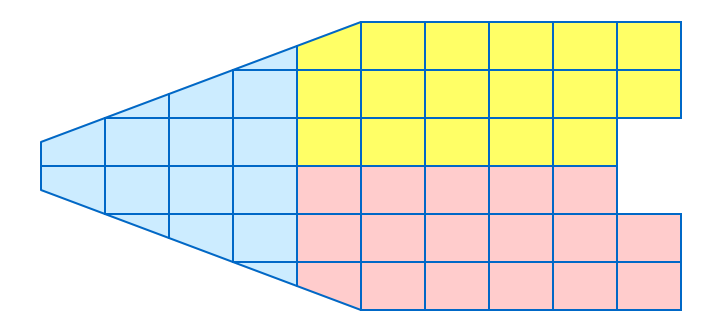

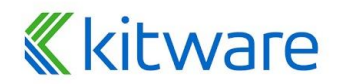

- Many operations will work regardless.
  - Example: Clipping.

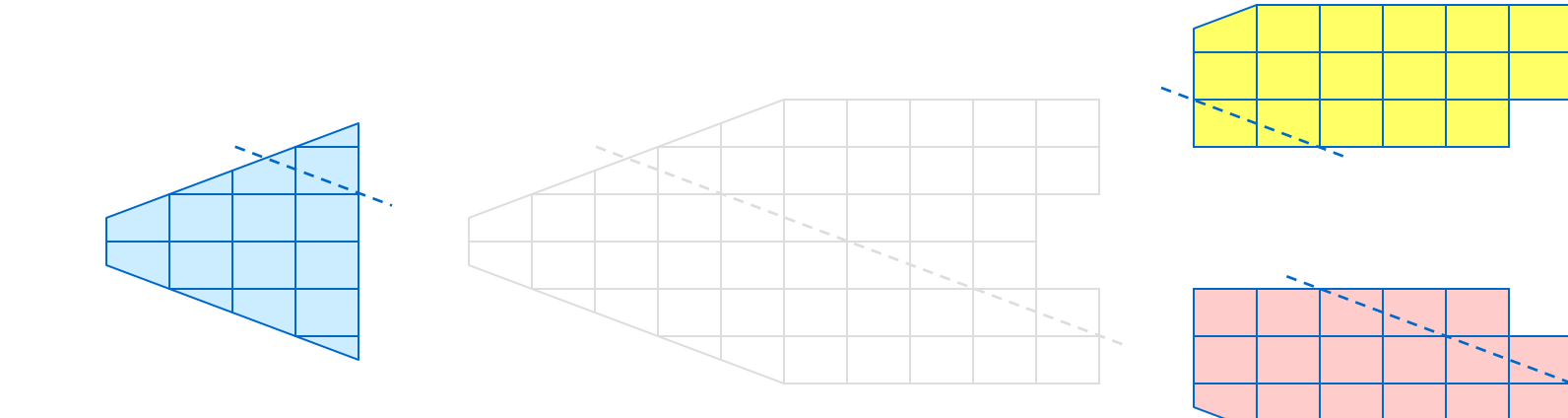

#### **«**kitware

- Many operations will work regardless.
  - Example: Clipping

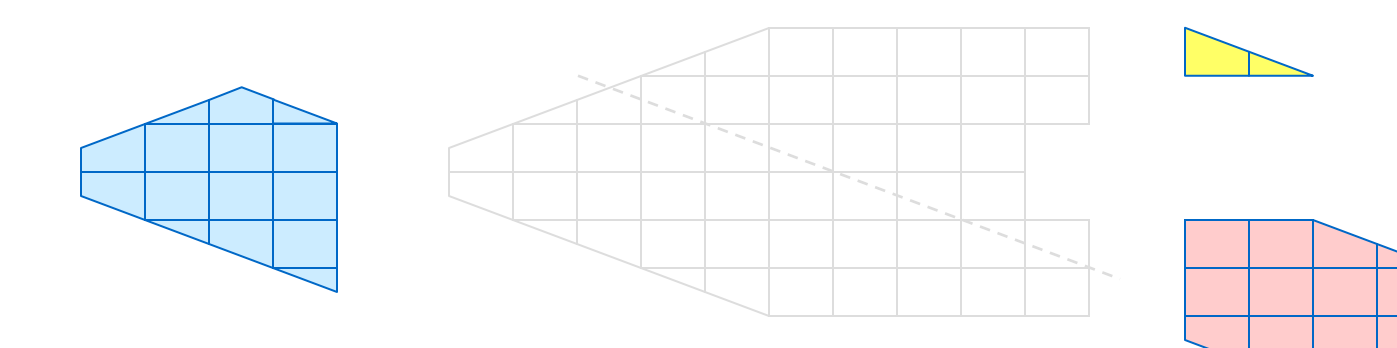

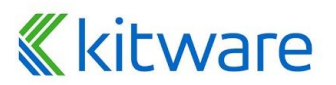

- Many operations will work regardless.
  - Example: Clipping

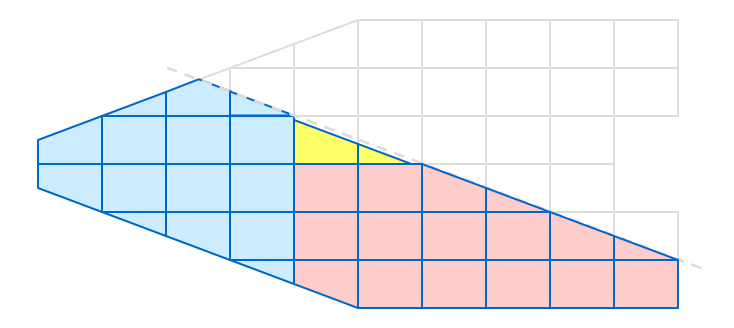

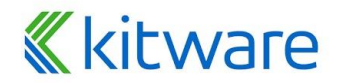

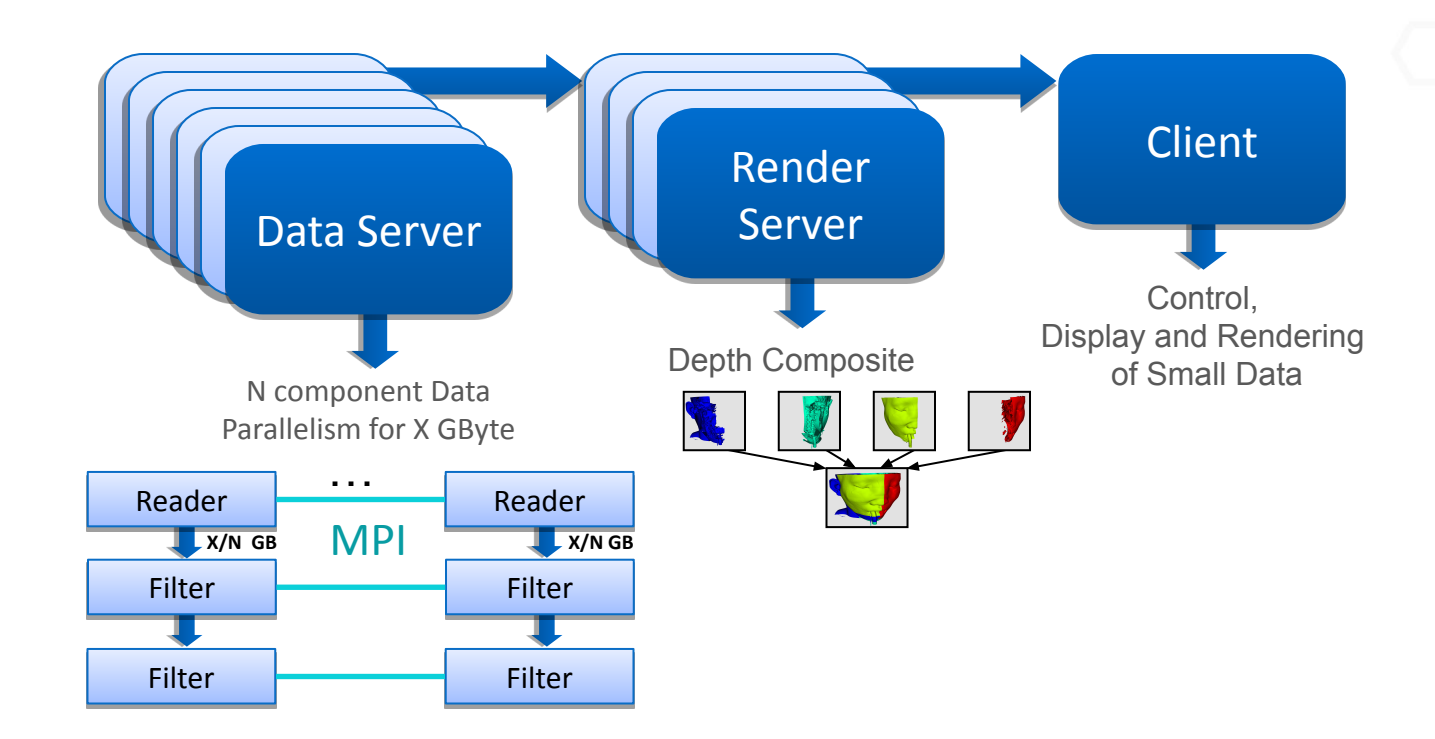

#### **«**kitware

# ParaView's Running Modes

| Builtin aka<br>Standalone aka<br>Serial | DS RS Client | all components within one process (client may be<br>GUI or pvpython)<br>paraview or pvpython                                                                                      |
|-----------------------------------------|--------------|----------------------------------------------------------------------------------------------------|
| Combined Server                         | DS RS Client | data processing and parallel rendering in MPI job of<br>combined processes. control from TCP connected<br>client.<br>mpiexec -n x pvserver &; paraview # or<br>pvpython #+Connect |
| Batch                                   | DS RS        | <pre>server is an MPI job which directly runs a python script mpiexec -n x pvbatch \ vis_script.py</pre>                                                                          |

DS = data server

RS = render server

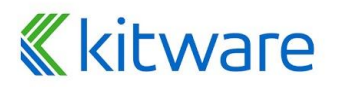

#### **Connect ParaView Client to the Server**

Prerequisites:

- Able to use ssh to connect to the server
- Have a project allocation
- Check paraview versions on server: module avail paraview (or check <u>documentation</u>)
- Use client with the same major.minor version (5.12)

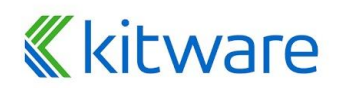

# File > Connect > Fetch Servers Git clone https://gitlab.kitware.com/paraview/pvsc.git Load Servers

ANL/server\_polaris.pvsc ANL/server\_polaris\_windows.pvsc OR

| Fetch Server Configurations |        |              | ' × |
|-----------------------------|--------|--------------|-----|
| Configuration Name          | Server | Source       | 4   |
| POLARIS@ANL                 | >      | Kitware Inc. |     |
| windows to POLARIS@ANL      |        | Kitware Inc. |     |
| EDISON@NERSC                |        | Kitware Inc. |     |
| windows to                  |        | Kitware Inc. |     |
| CORI@NERSC                  |        | Kitware Inc. |     |
| LANL VLGate: Gadget (UNIX)  |        | Kitware Inc. |     |
| LANL Turquoise: Lightshow   |        | Kitware Inc. |     |
| LANL Turquoise: Lightshow   |        | Kitware Inc. |     |
| LANL Turquoise: Moonligh    |        | Kitware Inc. |     |
| LANL Turquoise: Moonligh    |        | Kitware Inc. |     |
| NICCA Plue Waters from      |        | Kitwara lac  |     |

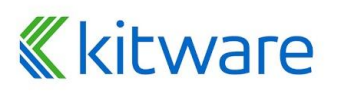

# Connect Unix/Mac

#### Mac Os: Install Xquartz

| Connection Options f        | or "POLARIS@ANL" ×    |
|-----------------------------|-----------------------|
| Xterm executable            | /usr/bin/xterm        |
| SSH executable              | ssh                   |
| Remote machine              | polaris.alcf.anl.gov  |
| Username                    | danlipsa              |
| ParaView version            | 5.12.0-EGL            |
| Client port                 | 11111                 |
| Server port                 | 44995                 |
| Number of nodes to reserve  | 2                     |
| Number of ranks per node    |                       |
| Number of minutes to reserv | e 20                  |
| Account                     | ATPESC_Instructors    |
| Queue                       | debug                 |
| File Systems                | home:eagle:grand      |
| ob name                     | paraview_server       |
|                             | K Cancel ₩ <u>O</u> K |

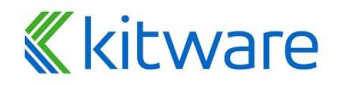

# **Connect Windows**

|     | <b>///</b> Connection Options for "window | vs to POLARIS@ANL" ?            | ×        | – quotes | are required |
|-----|-------------------------------------------|---------------------------------|----------|----------|--------------|
| - 1 | SSH executable                            | "C:\Program Files\PuTTY\plink.e | xe"      | 1        |              |
|     | Remote machine                            | polaris.alcf.anl.gov            |          |          |              |
|     | Username (                                | danlipsa                        |          |          |              |
|     | ParaView version                          | 5.12.0-EGL                      |          |          |              |
|     | Client port                               | 11111                           | <b>*</b> |          |              |
|     | Server port                               | 2181                            | •        |          |              |
| IIY | Number of nodes to reserve                | 2                               | <b>*</b> |          |              |
|     | Number of ranks per node (                | 1                               |          |          |              |
|     | Number of minutes to reserve              | 20                              | •        |          |              |
|     | Account                                   | ATPESC_Instructors              |          |          |              |
|     | Queue                                     | debug                           |          |          |              |
|     | File Systems                              | home:eagle:grand                |          |          |              |
|     | Job name                                  | paraview_server                 |          |          |              |
|     |                                           | ОК Са                           | ancel    |          |              |

#### Windows: Install PuTTY

kitware

#### **Advanced Data Parallel Pipelines**

- Some operations will have problems.
  - Example: External Faces

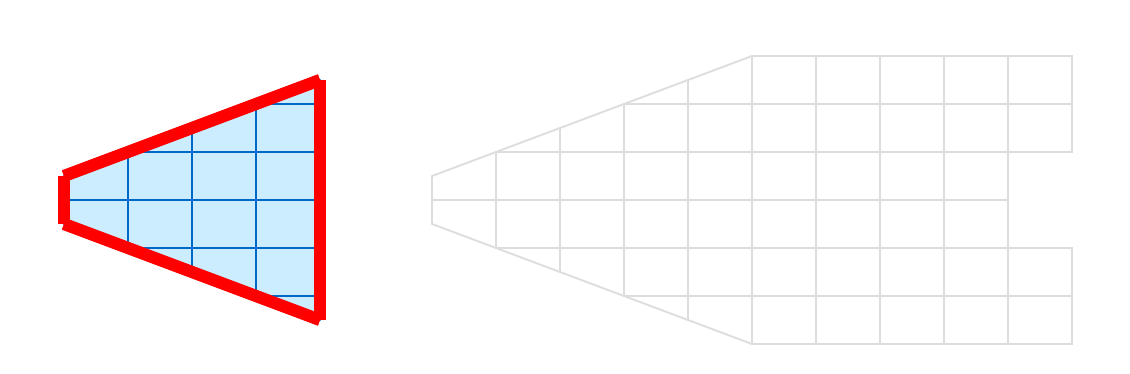

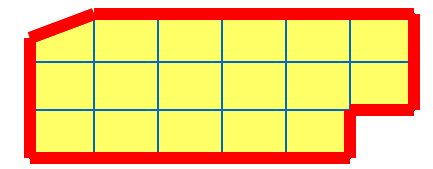

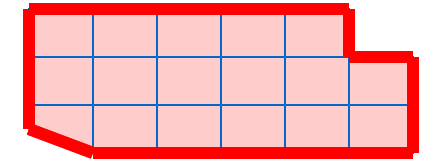

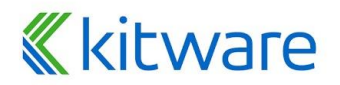

#### **Advanced Data Parallel Pipelines**

• Ghost cells can solve most of these problems.

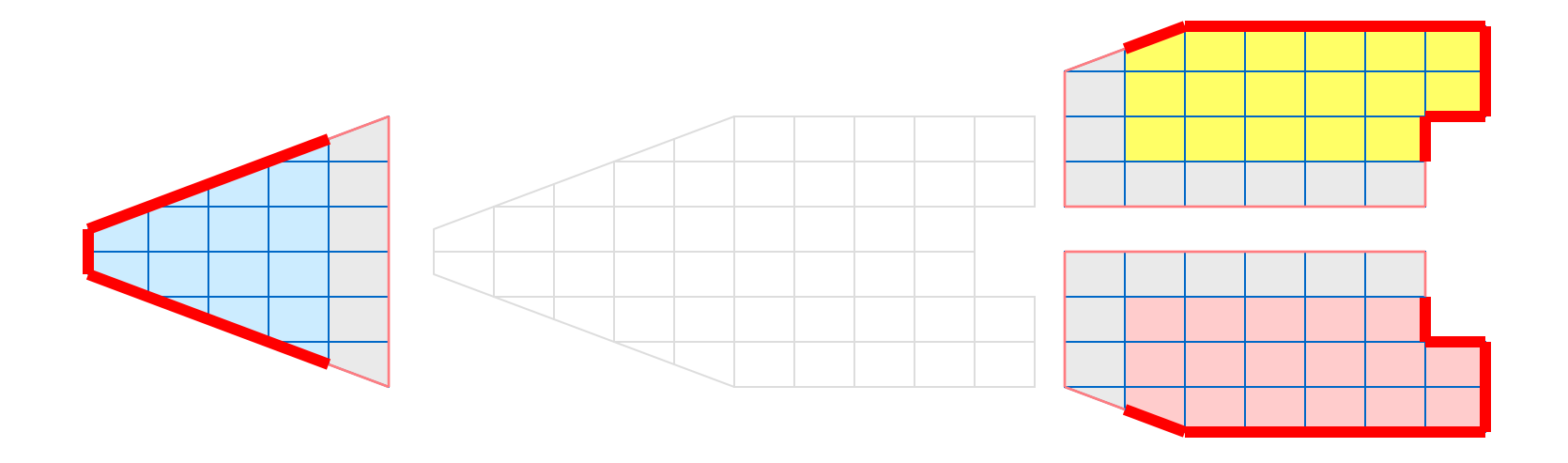

#### **«**kitware

#### **Balanced Partitioning + Ghost Cells**

- Automatic when reading structured data.
- For unstructured data:
  - Ghost Level Generator: creates ghost cells (if data is partitioned on disk)
  - D3: also creates a balanced partition.

Extract Surface without ghost cells

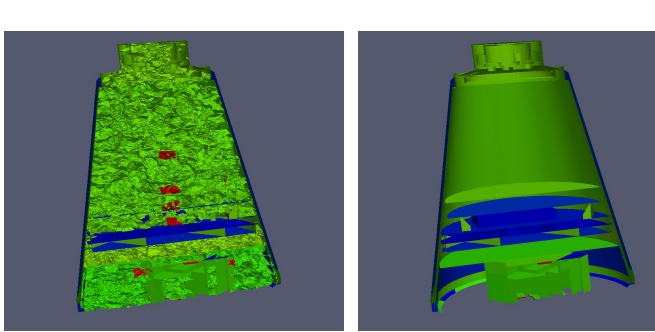

Extract Surface after D3

# Topics for future exploration

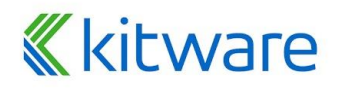

## **Python Scripting**

- Tools > Start Trace
- Build visualization pipeline with UI
- Tools > End Trace
- Save Python script

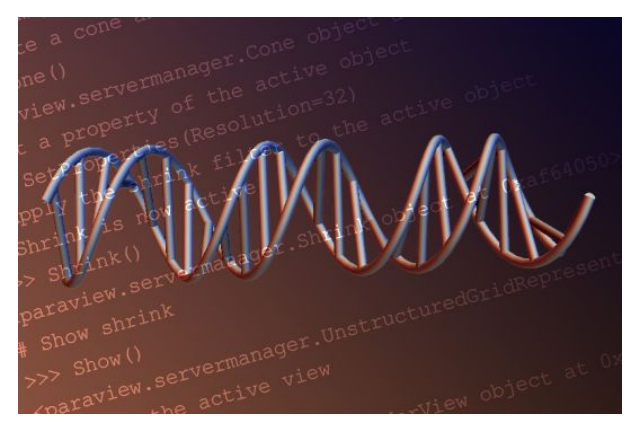

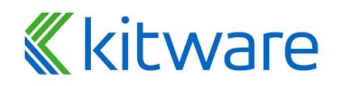

#### **User Defined Filters**

|                                                                                 |                                                                           | Prope                                              | erties                                      |                                       |                          |  |  |  |
|---------------------------------------------------------------------------------|---------------------------------------------------------------------------|----------------------------------------------------|---------------------------------------------|---------------------------------------|--------------------------|--|--|--|
| e" Aj                                                                           | oply                                                                      | 🖉 Reset                                            |                                             | Delete                                | ?                        |  |  |  |
| Search (use Esc to clear text)                                                  |                                                                           |                                                    |                                             |                                       |                          |  |  |  |
| = Pr                                                                            | operties                                                                  | (Calc                                              | P                                           | <b>)</b>                              |                          |  |  |  |
| Attribute Type • Point Data                                                     |                                                                           |                                                    |                                             |                                       |                          |  |  |  |
|                                                                                 | ✓ Coordinate Results                                                      |                                                    |                                             |                                       |                          |  |  |  |
| Coord                                                                           | dinate Re                                                                 | sults                                              |                                             |                                       |                          |  |  |  |
| Coord Coord Coord Coord                                                         | dinate Re<br>ray Nam                                                      | sults<br><sup>e</sup> Result                       |                                             |                                       |                          |  |  |  |
| Coord<br>esult Ar                                                               | dinate Re<br>ray Nam<br>*iHat+co                                          | sults<br><sup>e</sup> Result<br>ordsY*jHa          | at                                          |                                       |                          |  |  |  |
| Coord<br>esult Ar<br>coordsX<br>Clear                                           | dinate Re<br>ray Nam<br>*iHat+co<br>(                                     | sults<br>e Result<br>ordsY*jHa<br>)                | it<br>iHat                                  | jHat                                  | kHat                     |  |  |  |
| Coord<br>esult Ar<br>coordsX<br>Clear<br>sin                                    | dinate Re<br>ray Nam<br>*iHat+co<br>(<br>cos                              | sults<br>Result<br>ordsY*jHa<br>)<br>tan           | it<br>iHat<br>abs                           | jHat<br>sqrt                          | kHat<br>+                |  |  |  |
| Coord<br>esult Ar<br>coordsX<br>Clear<br>sin<br>asin                            | dinate Re<br>ray Name<br>*iHat+co<br>(<br>cos<br>acos                     | sults<br>e Result<br>ordsY*jHa<br>)<br>tan<br>atan | iHat<br>abs<br>ceil                         | jHat<br>sqrt<br>floor                 | kHat<br>+<br>-           |  |  |  |
| Coord<br>esult Ar<br>coordsX<br>Clear<br>sin<br>asin<br>sinh                    | dinate Re<br>ray Name<br>*iHat+co<br>(<br>cos<br>acos<br>cosh             | sults Result ordsY*jHa ) tan atan tanh             | iHat<br>abs<br>ceil<br>x^y                  | jHat<br>sqrt<br>floor<br>exp          | kHat<br>+<br>-           |  |  |  |
| Coord<br>esult Ar<br>coordsX<br>Clear<br>sin<br>asin<br>sinh<br>v1.v2           | dinate Re<br>ray Name<br>*iHat+co<br>(<br>cos<br>acos<br>cosh<br>mag      | sults  Result  ordsY*jHa  ) tan atan tanh norm     | iHat<br>abs<br>ceil<br>x^y<br>In            | jHat<br>sqrt<br>floor<br>exp<br>log10 | kHat<br>+<br>-<br>*      |  |  |  |
| Coord<br>esult Ar<br>coordsX<br>Clear<br>sin<br>asin<br>sinh<br>v1.v2<br>Scalar | tinate Re<br>ray Name<br>*iHat+co<br>(<br>cos<br>acos<br>cosh<br>mag<br>s | sults Result ordsY*jHa ) tan atan tanh norm        | iHat<br>abs<br>ceil<br>x^y<br>In<br>Vectors | jHat<br>sqrt<br>floor<br>exp<br>log10 | kHat<br>+<br>-<br>*<br>/ |  |  |  |

Calculator

| Properties                      |                  |                         | 0     |
|---------------------------------|------------------|-------------------------|-------|
|                                 | @ <u>R</u> eset  | <b>X</b> <u>D</u> elete | ?     |
| Search (use Es                  | c to clear text) |                         |       |
| 📼 Properties                    | (PythonCalcu     | lator1) 🕥 🗈             | C 4 - |
| Expression                      |                  |                         |       |
| Array Association               | Point Data       |                         | -     |
| Array Name                      | result           |                         |       |
| <ul> <li>Copy Arrays</li> </ul> |                  |                         | -     |

**Python Calculator** 

|                                                                                                   | Properties                                                         |                        |             |
|---------------------------------------------------------------------------------------------------|--------------------------------------------------------------------|------------------------|-------------|
| Apply                                                                                             | 🤌 Reset 🛛 💥                                                        | Delete                 | ?           |
| Search (use Es                                                                                    | sc to clear text)                                                  |                        | ŝŝ          |
| Properties                                                                                        | ; (Proț 🗇                                                          |                        |             |
| Output Data Set<br>Type                                                                           | Same as Input                                                      |                        | \$          |
| Script                                                                                            |                                                                    |                        |             |
| <pre># get the fir<br/>input0 = input<br/># compute an<br/>data = input0<br/>output.Point[]</pre> | st input<br>its[0]<br>attribute<br>J.PointData["<br>Data.append(de | V"] / 2.0<br>ata, "V_h | )<br>nalf") |
| Copy Arrays                                                                                       |                                                                    |                        |             |

#### Programmable Filter

Python Algorithms

Plugins

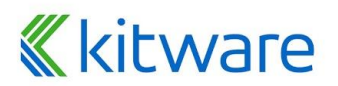

#### Animation

- Temporal data
- Fly over your data
- Animate filter parameters

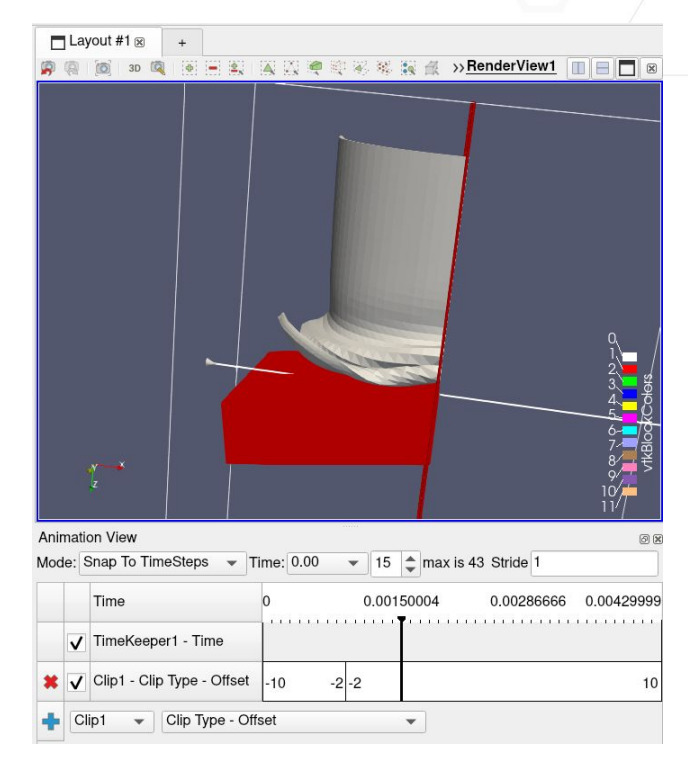

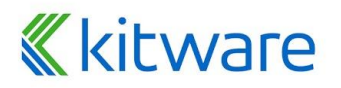

#### **Advanced Rendering**

- Physically Based Rendering (PBR)
   Dev Tracing (Intel
- Ray Tracing (Intel OSPRay, Nvidia OptiX)

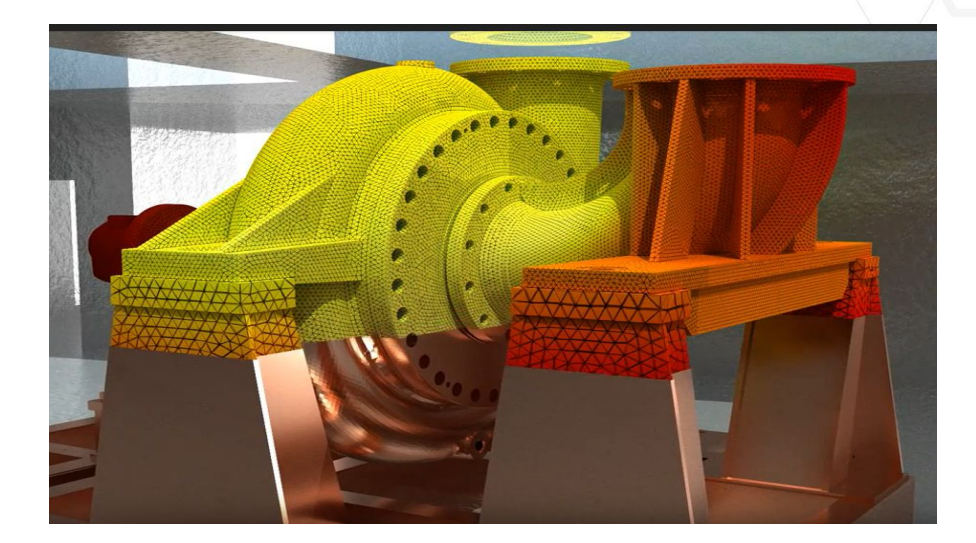

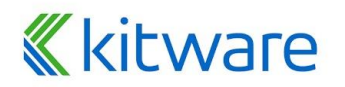

#### **Questions**

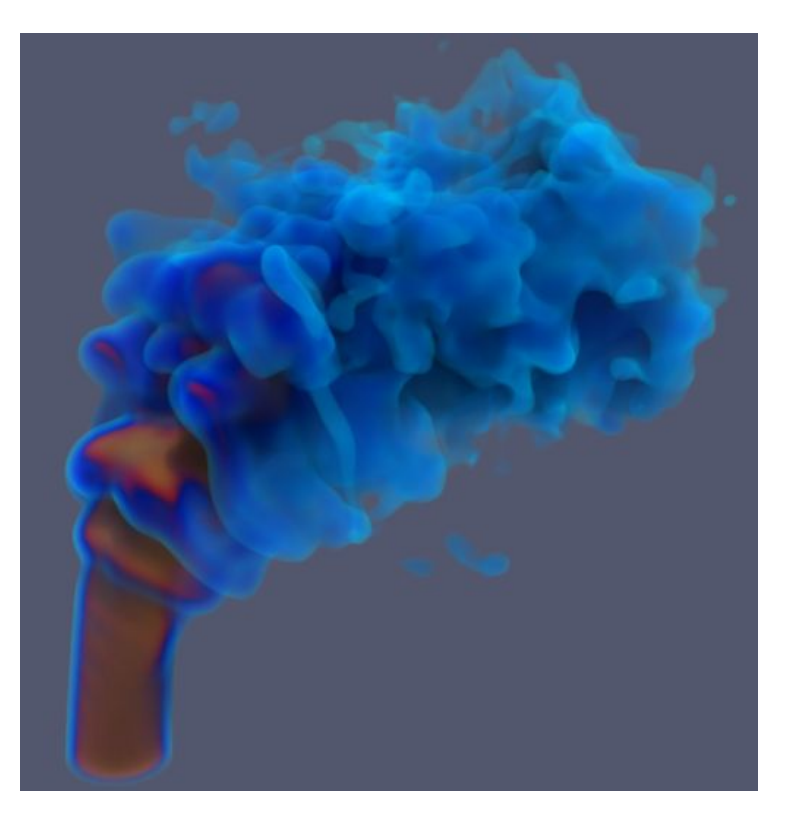

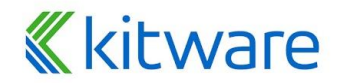